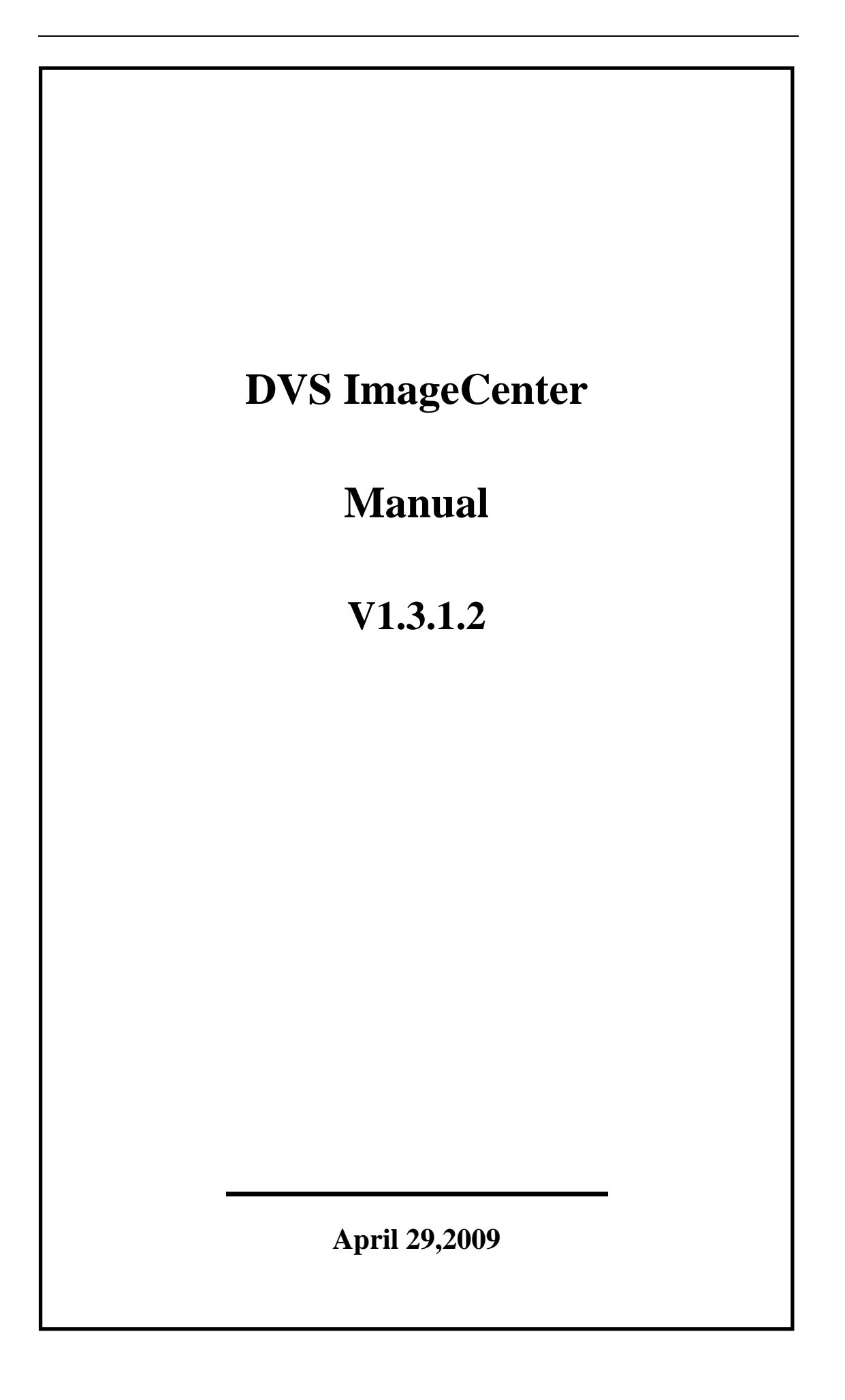

# Welcome

Thank you for choosing our DVS Image Center software. Please read the manual carefully before using. If you have problems which is not answered in the manual please contact your vendor or the technical support department of our company.

We reserve the right to update the manual without notice.

# **Table of Content**

| Tab | le of | Content       |                                     | 3    |
|-----|-------|---------------|-------------------------------------|------|
| 1.  |       | General       |                                     | 5    |
|     | 1.1.  | Manual        | Version                             | 5    |
|     | 1.2.  | System        | Requirement                         | 5    |
|     | 1.3.  | Notes         |                                     | 6    |
| 2.  |       | Brief Introdu | ction to DVSImageCenter software    | 7    |
| 3.  |       | Software Inst | tallation                           | 8    |
| 4.  |       | User Guide    |                                     | 9    |
|     | 4.1.  | Login         |                                     | 9    |
|     | 4.2.  | Main In       | terface and Functions               | 10   |
|     |       | 4.2.1.        | Main Interface                      | 10   |
|     |       | 4.2.2.        | Image Window                        | 11   |
|     |       | 4.2.3.        | Channel Control Buttons             | 13   |
|     |       | 4.2.4.        | Talk-Back                           | 13   |
|     |       | 4.2.5.        | Information System                  | 13   |
|     |       | 4.2.6.        | Volume Control                      | 14   |
|     |       | 4.2.7.        | Group Settings                      | 14   |
|     |       | 4.2.8.        | Image Group                         | 16   |
|     |       | 4.2.9.        | Control of the Front Device         | 17   |
|     |       | 4.2.10.       | Image Control                       |      |
|     |       | 4.2.11.       | Functions                           |      |
|     | 4.3.  | Loop sw       | vitching                            | 19   |
|     |       | 4.3.2.        | Switching Pagination                | 21   |
|     | 4.4.  | Forward       | ling Server                         | 21   |
|     |       | 4.4.1.        | Preparation                         | 21   |
|     |       | 4.4.2.        | Start Forwarding Service            | 22   |
|     |       | 4.4.3.        | Connect device by forwarding server | 23   |
|     | 4.5.  | Video S       | erver                               | 24   |
|     |       | 4.5.1.        | Preparation                         | 24   |
|     |       | 4.5.2.        | Start Video Service                 | 25   |
|     |       | 4.5.3.        | Play Video from Video Server        |      |
|     | 4.6.  | Remote        | File                                | 27   |
|     | 4.7.  | Local Se      | ettings                             |      |
|     |       | 4.7.1.        | Regular                             | 29   |
|     |       | 4.7.2.        | User                                |      |
|     |       | 4.7.3.        | Scheduled Recording                 |      |
|     |       | 4.7.4.        | Recording                           | 29   |
|     |       | 4.7.5.        | Alarm                               | 29   |
|     |       | 4.7.6.        | EMail                               |      |
|     |       | 4.7.7.        | Data Forwarding                     |      |
|     |       | 4.7.8.        | Video Recording Server              |      |
| C   | D' '  |               |                                     | 2155 |

| 4.8.        | Electronic Map   | )                             | 29         |
|-------------|------------------|-------------------------------|------------|
| 4.9.        | Electronic Map   | Setup                         | 29         |
| 4.10.       | Review Log       |                               | 29         |
| 4.12.       | DVS Parameter    | r2                            | 29         |
| 4.12        | .1. Syste        | m Parameter                   | 29         |
| 4.12        | .2. Netw         | ork Parameter                 | 29         |
| 4.12        | .4. Audio        | o/Video Parameter             | 29         |
| 4.12        | .5. Video        | o Overlay                     | 29         |
| 4.12        | .6. Motio        | on                            | <u>29</u>  |
| 4.12        | .7. Digita       | al Input Settings             | 29         |
| 4.12        | .8. Digita       | al Output Settings            | 29         |
| 4.12        | 9. Disk          | Parameter                     | 29         |
| 4.12        | .10. Reco        | rd                            | 29         |
| 4.12        | .11. Scheo       | duled Recording               | 29         |
| 4.12        | .12. Termi       | inal Parameter                | 29         |
| 4.12        | .13. DVS         | System Maintenance            | 29         |
| Appendix I  | The decode proto | ocols supported by the system | <u>2</u> 9 |
| Appendix II | Troubleshooting  | g2                            | 29         |

## 1. General

#### 1.1. Manual Version

| Manual Version | Differences with previous versions     | Time of updated |
|----------------|----------------------------------------|-----------------|
| V1.3.1.2       | Revised bugs in "add/delete device" of | 2009-4-29       |
|                | change digital map; added length limit |                 |
|                | of the settings, etc.                  |                 |
| V1.3.0.18      | Revised bugs in pre-recording; added   |                 |
|                | Korean language, etc.                  |                 |
| V1.3.0.17      | Added transferring server and          |                 |
|                | recording server, added searching from |                 |
|                | recording server for remote file.      |                 |
| V1.3.0.16      | Added Email alarm, remote recording    |                 |
|                | playback, and set buffer locally, etc. |                 |

#### 1.2. System Requirement

Operating System

Windows 2000 and Windows XP (English or Simplified Chinese Edition)

#### \delta Minimum Requirement

CPU: Pentium 1.1Ghz

Memory: 128MB

Video Card: TNT2

Sound Card: Necessary when audio monitoring and two-way talk-back is in use

Hard Drive: Minimum 40G if recording is in use

#### Recommended System

CPU: Pentium 2.6Ghz

Memory: 512MB

Video Card: NVidia Geforce FX5200 or ATI RADEON 7000(9000) series,

128M memory (to support hardware zoom function)

Software Requirement

Inter Explorer 6.0 or above

DirectX 8.0or above

#### **1.3.** Notes

The IP CAM in this manual refers to IP Camera. DVS refers to Digital Video Server. The operation of DVS also applies to IP CAM, except there are different descriptions otherwise.

Single click refers to click the left key of mouse one time

Double click refers to click the left key of mouse two times

## 2. Brief Introduction to DVSImageCenter software

Main Features:

Manage unlimited video and audio channels simultaneously Set up the IP CAM Digital map function Support previewing and rotate monitoring Support audio monitoring Support audio monitoring Support two-way talk back Support recording (pre-alarm recording, manual recording, alarm-triggered recording, scheduled recording) Support recording playback and search Support recording playback and search Support recording server Support transferring server Support transferring server Support snapshot by the DVSImageCenter software on PC or by the IP CAM itself

The DVSImageCenter has powerful and complete functions for your surveillance system.

## 3. Software Installation

Find the installation file DVSImageCenter\_Vxx.exe, double click it and the following windows will show up:

| InstallShield Vizard                                                         |                               |                 |
|------------------------------------------------------------------------------|-------------------------------|-----------------|
| Choose Destination Location<br>Select folder where Setup will install files. |                               |                 |
| Setup will install DVSImageCenter in the follow                              | ving folder.                  |                 |
| To install to this folder, click Next. To install to<br>another folder.      | a different folder, click Bro | wse and select  |
| Destination Folder<br>D:\Program Files\DVSImageCenter                        |                               | B <u>r</u> owse |
|                                                                              |                               |                 |
| InstallShield                                                                | < <u>B</u> ack <u>N</u> ext   | Cancel          |

Please follow the instruction, click [Next] until the button of [Finish] shows up. Click [Finish] to finish the installation. The software is installed to the default folder C:\Program Files\DVSImageCenter.

## 4. User Guide

## 4.1. Login

Click the file "DVSImageCenter.exe", the following window will pop up:

| Login 🔀                 |  |  |  |
|-------------------------|--|--|--|
| User Name:              |  |  |  |
| Password:               |  |  |  |
| Auto login at next time |  |  |  |
|                         |  |  |  |
| OK Cancel               |  |  |  |
| 图 1                     |  |  |  |

Input your user name and password (the default user name is "admin" and the password is empty. After clicking 【OK】, the software starts to initialize. The main interface will show up after a few seconds:

# 4.2. Main Interface and Functions

## 4.2.1. Main Interface

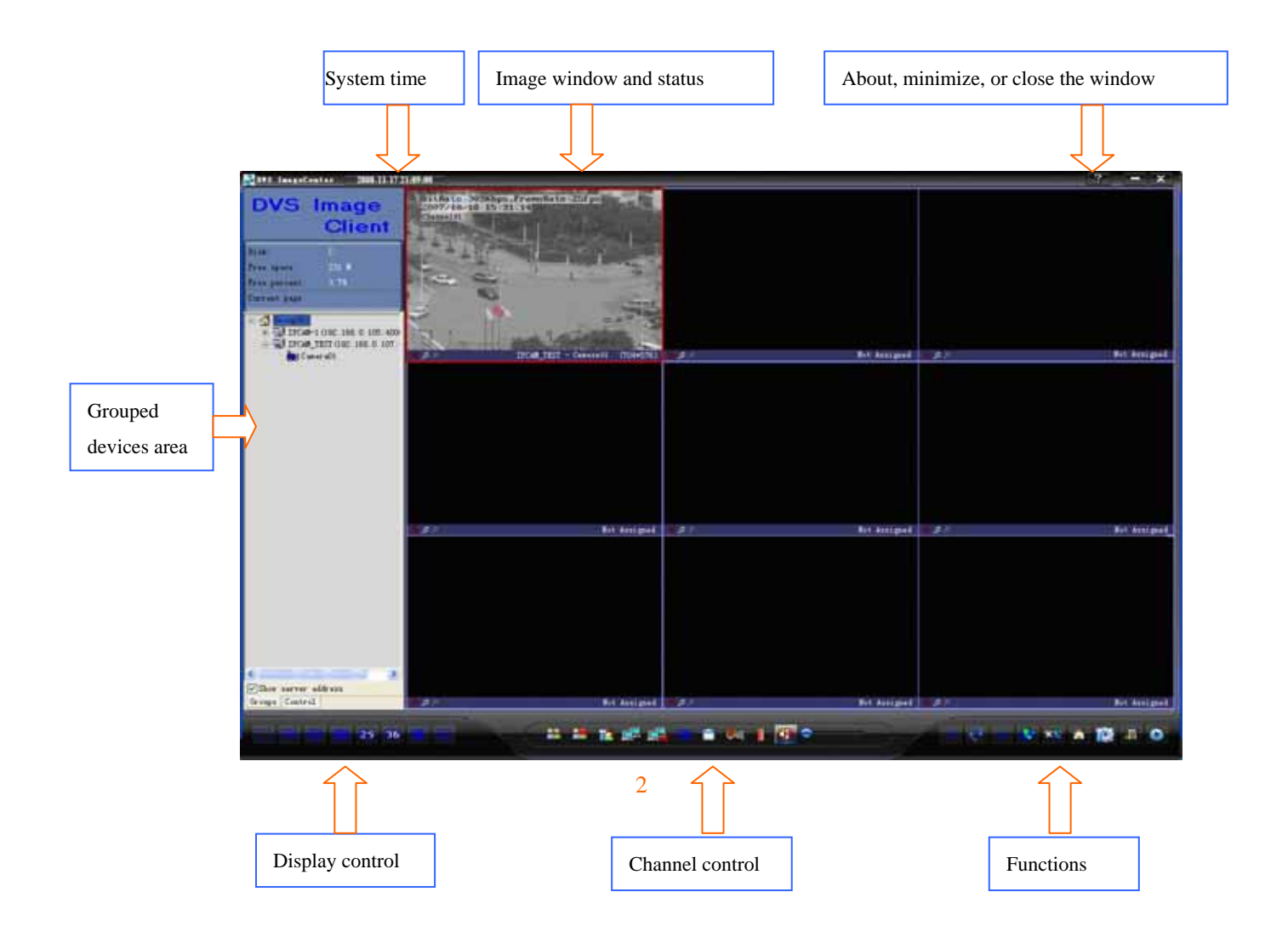

#### 4.2.2. Image Window

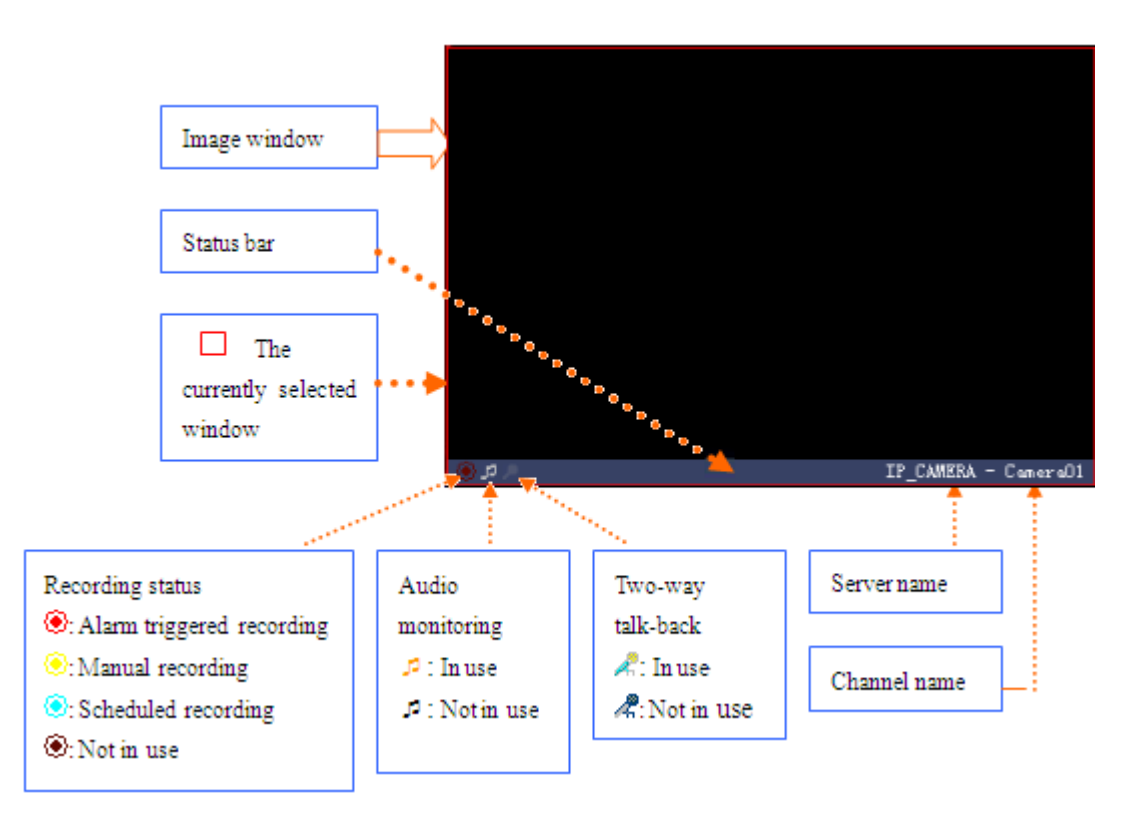

Double click the image window, you can maximize the window. Double click the maximized window again, it will be back to the previous image form.

Single click the right key, the following menu will pop up (different window status will have different menus):

|                                                      | Cycle switch assign: to set the video channel of each display window.                                                        |
|------------------------------------------------------|----------------------------------------------------------------------------------------------------|
| loop switching settings 🔫 •••••                      | Full Screen: full screen display without grouped windows and function buttons.                                               |
| full screen                                          | Screen View: to set how many windows per screen with same function as the                                                    |
| page display                                         | button on the lower left corner.                                                                                             |
|                                                      | Screen View: to add, delete and modify DVS and its display group.                                                            |
| group settings                                       | Delete preview window: To delete the link between the current window and the                                                 |
| delete preview window                                | channel of DVS                                                                                                    |
| connect image<br>disconnect image<br>start recording | Image control: to connect, disconnect the image channel of this window; to start or stop recording; and to capture snapshot. |
| stop recording                                       | Login & logout: to login and logout DVS                                                                                      |
| snapshot                                             | Notes: when you login or logout, all relevant windows of DVS will login or                                                   |
| log on<br>log off                                    | logout at the same time. After you login, you can control pan/tile and set up the DVS.                                       |
| device settings                                      | DVS Settings: to set up the DVS of the image window.                                                                         |
| remote file                                          | Remote file: to search, playback and download the recording and snapshot.                                                    |
| Check Alarm 🔫                                        | Chaole Alama & Unabaole Alama                                                                                                |
| UnCheck Alarm                                        | Check Alarm & Uncheck Alarm                                                                                                  |
| page control 🗲                                       | Page control: to control all the windows on the current page.                                                                |

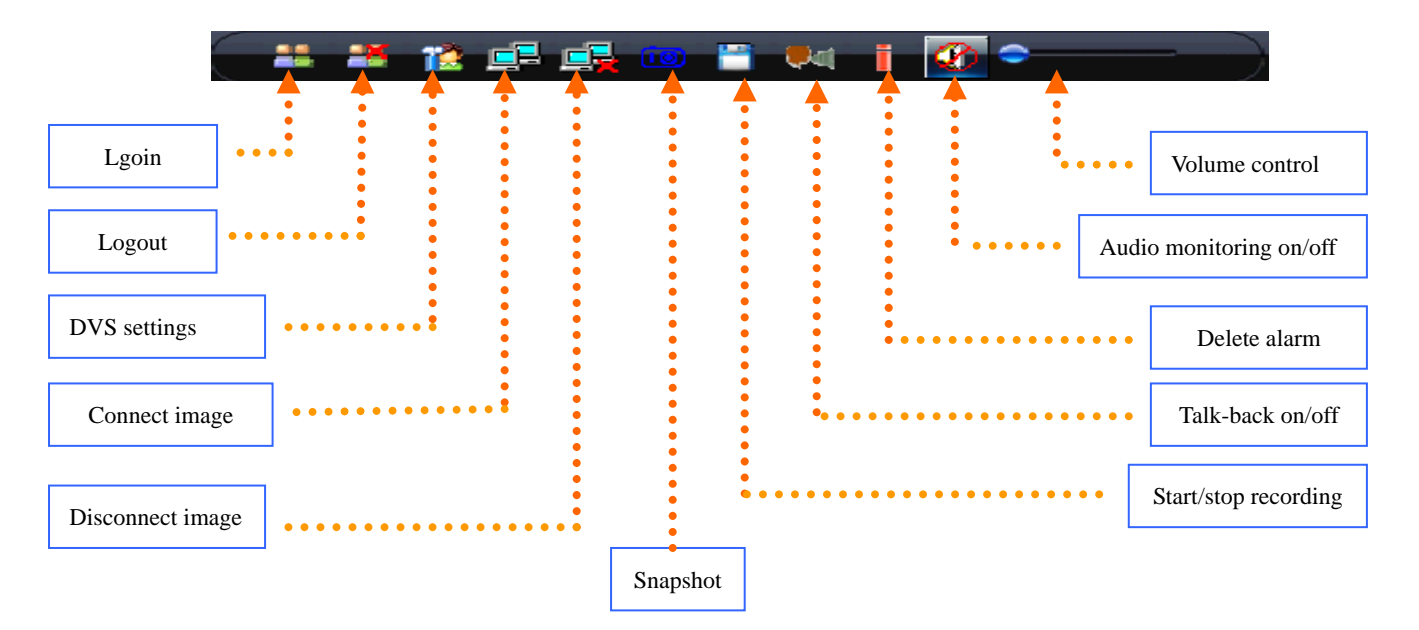

### 4.2.3. Channel Control Buttons

The operations of Connect & Disconnect Image, Volume control, Audio monitoring on/off, and Snapshot are for the current image window. The operations of Login, Logout, DVS settings, Talk-back on/off, and Delete alarm are for the DVS of the image window. The Delete alarm operation is to delete all the alarms triggered by the DVS of the image window.

#### 4.2.4. Talk-Back

Click the Talk-back on/off button **I**, you can talk to the current DVS from your viewer PC.

#### 4.2.5. Information System

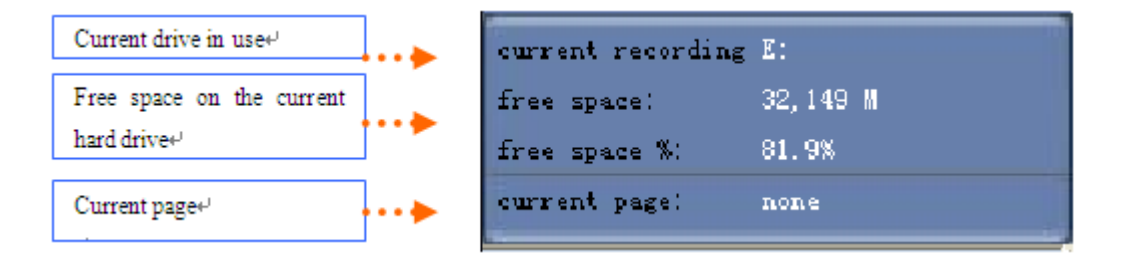

## 4.2.6. Volume Control

This is to control the speaker's volume of the current monitored window.

## 4.2.7. Group Settings

|                              | group settings                                                                                                    |                                                                  |
|------------------------------|----------------------------------------------------------------------------------------------------|------------------------------------------------------------------|
| Current Group                | Group001<br>TP_CAMERA<br>Camera01<br>Camera01<br>Group002<br>Group003<br>Group004<br>device URL 192.168.0.209<br>device port 4000<br>number of channels 1<br>DI count 1<br>DO count 1<br>User name admin<br>password: ***** | Properties of the<br>current server                              |
| Save or cancel<br>changes    | attention: add one group at least!!!<br>• OK Cancel add modify •••<br>seach device<br>name IP address port channel subnet mask gateway multicas:                                                                            | Add new servers to<br>the group or modify<br>the selected server |
| Search servers in the<br>LAN | e search 100 % add ti                                                                                                    | Add property of<br>he selected server                            |

Right click the current group, the following menu will pop up (menu will be different if you choose different group):

Copy Right @ TOSI Tech

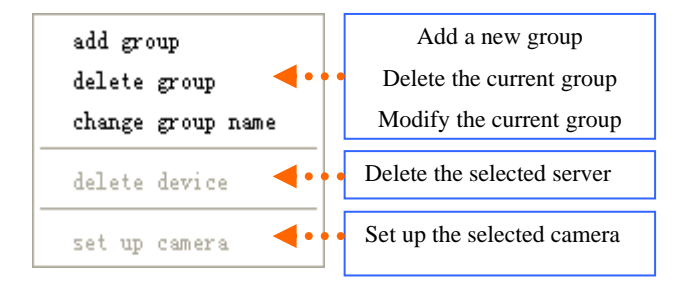

#### 4.2.8. Image Group

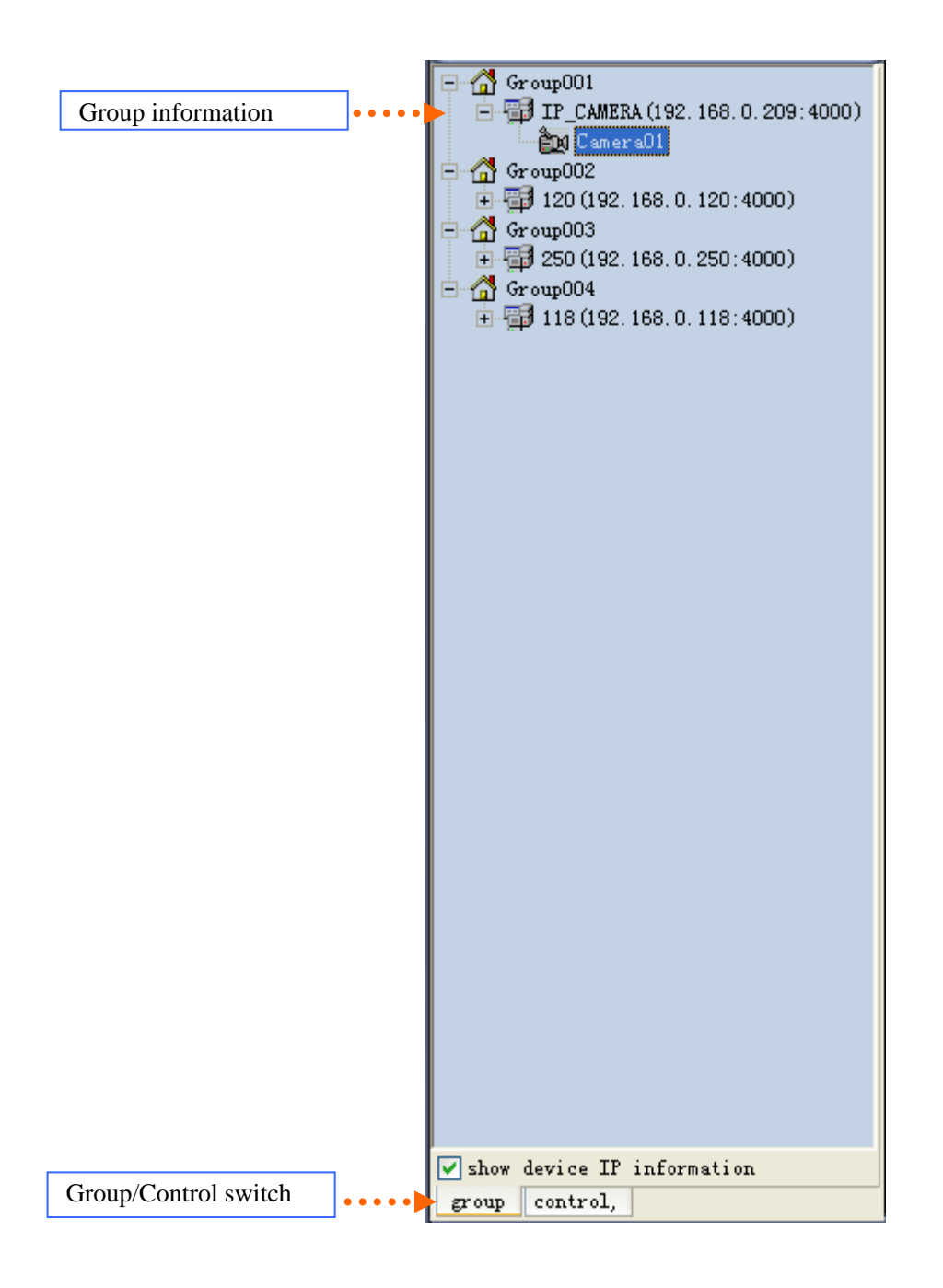

In the grouped window, the status of severs and cameras will be shown: gray color means it is disconnected; blue color means it is connected; red color means it is alarming.

Check the "Show server address". The IP address (or domain name) and port information will show up after the server name.

## 4.2.9. Control of the Front Device

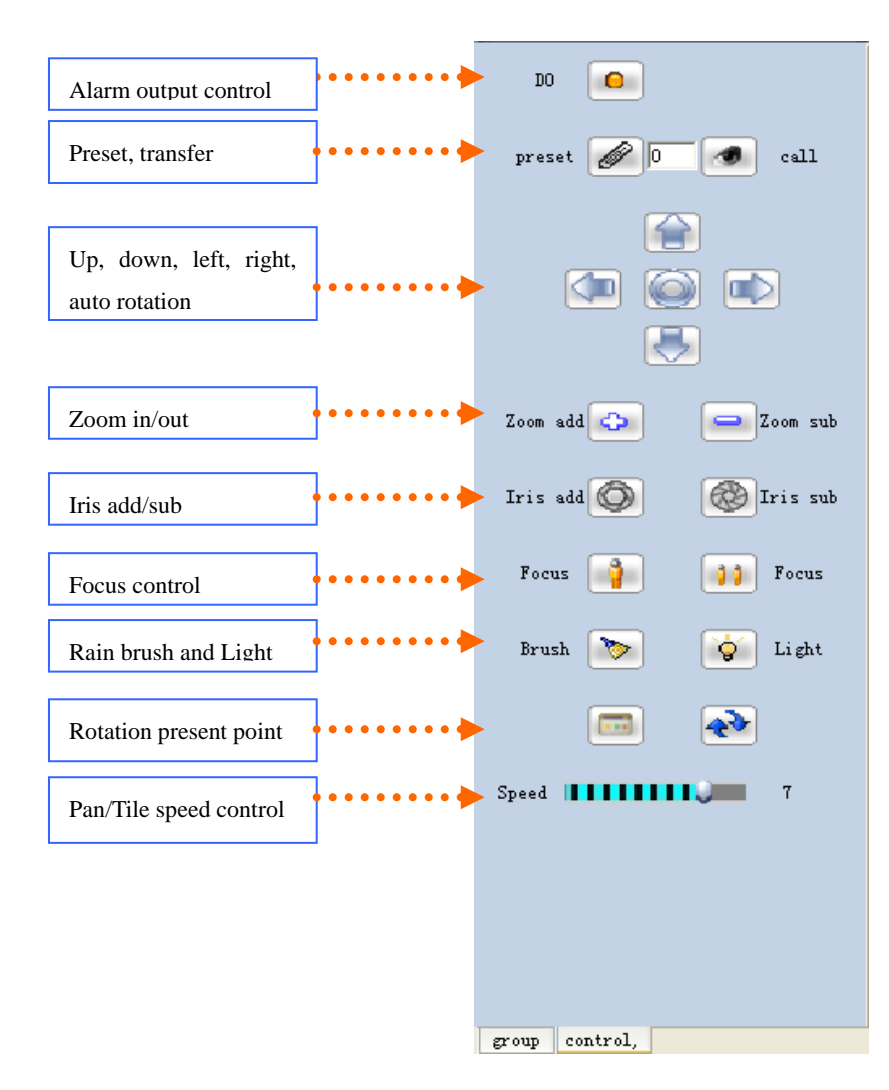

In order to control the front device of the selected image, you have to set the decoder of the device. Please refer to the **[**Local Settings - P/T Protocol ]. The default protocol is built in the NVS (it can be downloaded from the NVS Settings - Front Device Settings and saved in the NVS).

## 4.2.10. Image Control

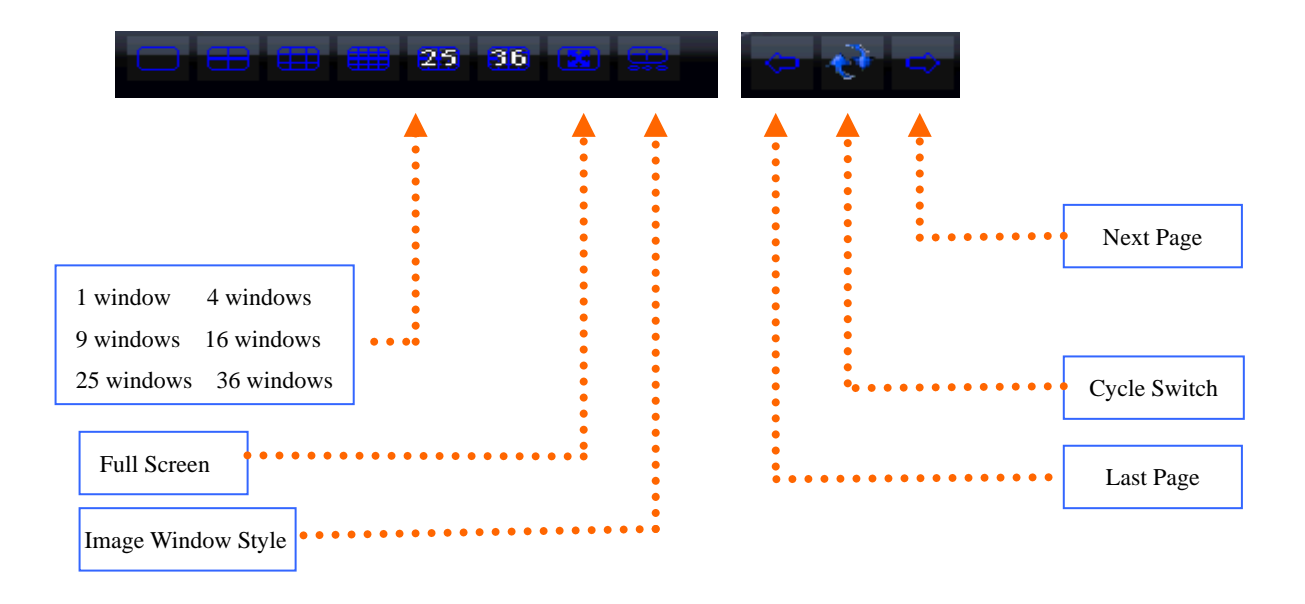

[Image Style] is to turn on/off the status bar of the window

Page turn manually or auto cycle are valid after you turn on page cycle.

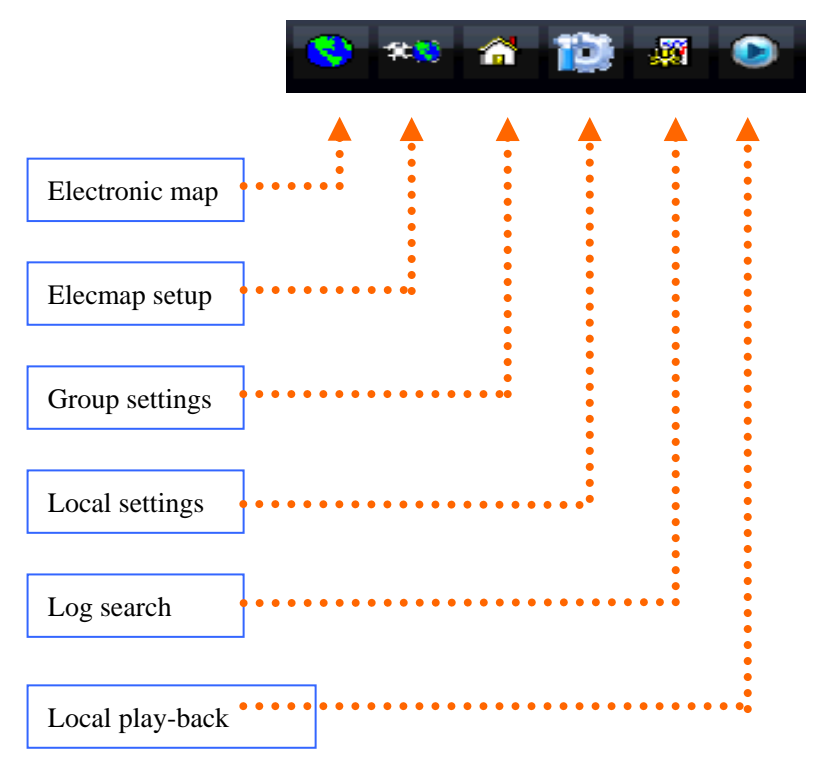

#### 4.2.11. Functions

## 4.3. Loop switching

Loop switching is designed for this situation: Device channels of CMS management exceeds 36 (or images of all channels are not totally displayed owing to lack of handling ability of CMS PC).

Loop switching means user watches all the channels through cycle displaying different channels, operation process is as follows:

#### 4.3.1. Loop switching settings

In any area right click to choose [Loop switching settings], as below picture :

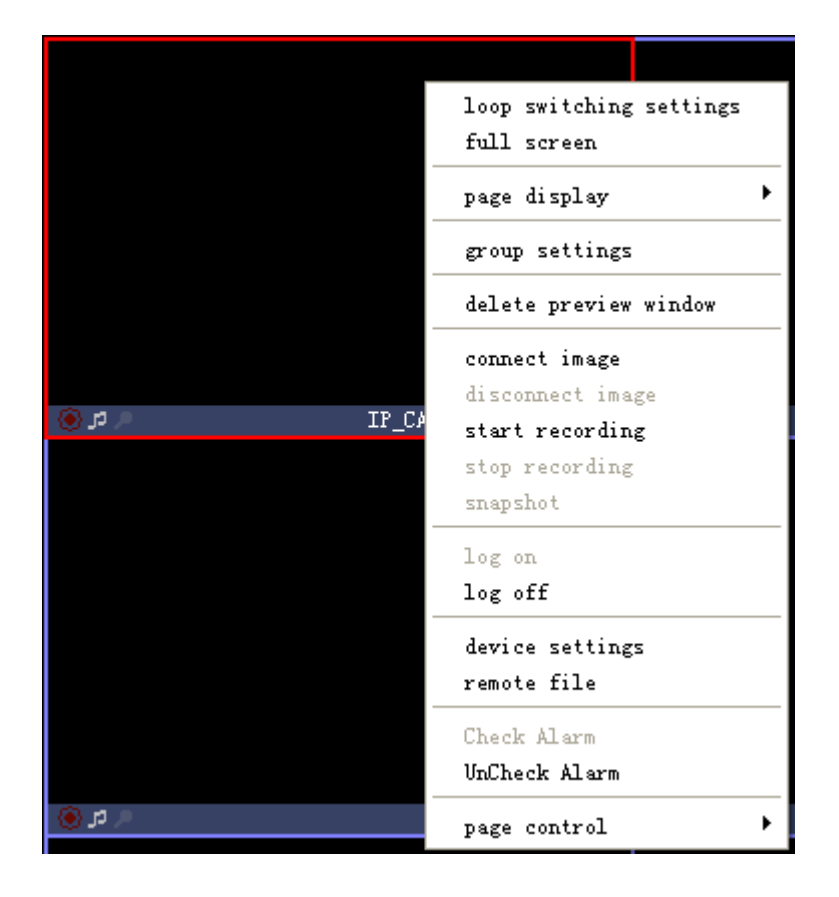

Loop switch assign appreances as below picture:

| aze name | 9333   |                     | camera                                                      |
|----------|--------|---------------------|-------------------------------------------------------------|
| T- 3     | 1      | add                 | camera                                                      |
|          | 9999   | modify              | Group001:IP_CAMERA:Camera01<br>Group001:IP_CAMERA2:camera01 |
|          | 888    | delete              | Group002:120:Camera01                                       |
|          |        | uttette             |                                                             |
|          |        | move up             |                                                             |
|          |        | move down           |                                                             |
|          |        | display mode        |                                                             |
|          |        | ◯1 view ⊙4 views    |                                                             |
|          |        | ○9 views ○16 views  |                                                             |
|          |        | ○25 views ○36 views |                                                             |
|          |        |                     |                                                             |
| Index    | camera |                     |                                                             |
| 1        |        | camera              |                                                             |
| 3        |        |                     |                                                             |
| 4        |        | delete camera       |                                                             |
|          |        |                     |                                                             |
|          |        | clear               |                                                             |
|          |        | move up             | -                                                           |
|          |        |                     |                                                             |
|          |        | move down           | page staying time (second)                                  |
|          |        |                     | staying time 10 ÷ (10-600) settings                         |
|          |        |                     |                                                             |

DVSImageCenter User Manual

To set Loop page in window, click "confirm" button to finsh setup

[Add] To add a page.

[Modify] To modify the current page.

[Delete] To delete the selected page.

[Move up] To move up the selected page. If the page is already at the top, then it will not work.

[Move down] To move down the selected page. If the page is already at the bottom, then it will not work.

[View mode] To set up how many images can be viewed on the page. The number of images is the number of the camera you can set on that page.

[Camera Settings] In left window index, choose camera in the list, associate window with this camera

[Delete camera] To delete association the window and camera

[Clear] To clear all cameras associated the current page.

[Move up] [Move down] To adjust camera sequence

[Page stay time (Seconds)] To set the stay time of the selected page during the image Loop (10-600 seconds).

#### 4.3.2. Switching Pagination

In the right side of main interface, the first three command buttons are used to switch pagination, manual switching and auto-cycle page are available, as picture below shows:

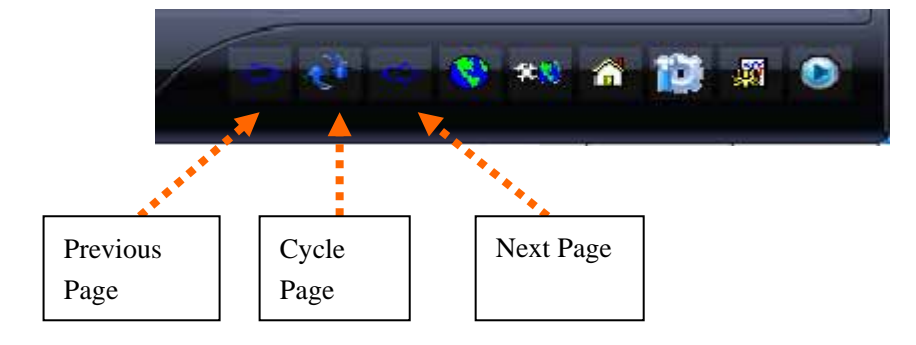

In the process of switching pagination, current pagination name displays in the main window.

## 4.4. Forwarding Server

To lower down the load of IP CAM Board and decrease the occupancy factor of network bandwidth, forwarding server is used as the transferring center in order to allow many users to access to one same IP CAM. Please refer to the following steps:

#### 4.4.1. Preparation

Install CMS software in 2 PC, one PC is used as forwarding server, the other is used as Client, 2 PC is connected by network.

Set IP CAM'grouping and names in one PC used as forwarding server, and make Copy Right @ TOSI Tech 21 / 56 sure to connect IP CAM successfully.

#### 4.4.2. Start Forwarding Service

The process is as follows:

Click "Local Settings" button in CMS main interface, as picture below shows:

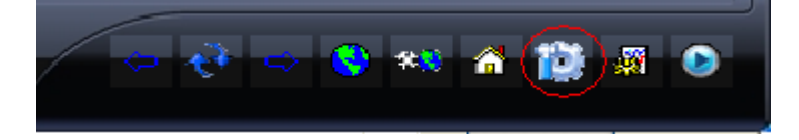

Choose "Transmit" page in the popping window, as picture below shows:

| cal settings                          |                      |                       |                  |          |
|---------------------------------------|----------------------|-----------------------|------------------|----------|
| scheduled recording                   | recording   alarm    | EMail data transfer   | recording server | <b>I</b> |
| _ forwarding settin<br>▼enable forwar | ngs                  |                       |                  |          |
| server IP                             | 192.168.0.119        | ▼ server port:        | 5000             |          |
| multicast IP                          | 234 . 5 . 6 .        | 7 multicast port      | 6000             |          |
| 🔽 receiving de                        | vice inverting conne | ction maximum users:  | 100              |          |
|                                       |                      |                       |                  |          |
| ⊢<br>⊢forwarding chann                | le settings          |                       |                  |          |
| description                           | server name          | c IP address          | port             |          |
| Camera01                              | IP_CAMERA            | 1 192.168.0.209       | 4000             |          |
| camera01                              | IP_CAMERA2           | 1 192.168.0.118       | 4005             |          |
| Camera01                              | 120                  | 1 192.168.0.120       | 4000             |          |
|                                       |                      |                       |                  |          |
|                                       |                      |                       |                  |          |
|                                       |                      |                       |                  |          |
|                                       |                      |                       |                  |          |
| forwarding s                          | ettings [            | forwarding image dada | Set              |          |
| copy settings to                      | all cameras          |                       | ▼ Copy           |          |
| try, seconds to                       | Jarr calleras        | · .                   |                  |          |
|                                       |                      | ОК                    | Cancel a         | apply    |
|                                       |                      |                       |                  |          |

Select "Start Forwarding", choose Any(0.0.0.0) from "Server IP" means all IP address(aim to multi-IP address network PC) or any IP address in the list. Input port of forwarding server in "Server Port" (e.g.: 5000), "Multicast address" and "Multicast port" adopt default (it is not available when video connection by multicast protocol in the LAN); Select "backward link of receiving device" means to receive requests from

forwarding server when login of DVS device (no supply function of connection of forwarding server by current IP CAM); "Max user limit" means quantity of Clients who are allowed to access to forwarding server on-line simultaneously (default is OK).

Select "Setup of forwarding parameter" means to allow Client to setup parameters of device by forwarding server; forwarding server connects this device automatically when a Client requests to log into this device through forwarding server, and no connection between forwarding server and this device. Otherwise, connection between forwarding server and this device must be done beforehand.

Select "Forwarding video data" means to allow Client to monitor video by forwarding server, click "Copy" button to copy onto other channels.

When finished, click "Confirm" to quit, now forwarding service is run.

#### 4.4.3. Connect device by forwarding server

Need to fill in correct parameters when adding devices into Client PC, as picture below shows:

group settings the same as the name properties 付 Group001 of forwarding server 🗊 IP\_CAMERA device name IP\_CAMERA2 🛅 CameraOl TP\_CAMERA2 device URL 192.168.0.118 IP Adds of forwarding server 🛅 camera01 🗄 🚮 Group002 device port 4005 Port of forwarding server number of channels 1 DI count 1 DO count 1 User name of forwarding user name admin server password: \*\*\*\*\* Password of forwarding attention: add one group at least!!! server Cancel OK add modify seach device name IP address port c. subnet mask gateway multicast I < > search 0% add

When finished, click "Confirm" to quit.

Now can connect device in Client PC by forwarding server, the process is the same as direct devices' connection.

#### 4.5. Video Server

Video Server is one function, which is used to store plenty of video data in PC and play video by remote Client.

#### 4.5.1. Preparation

Install the software of Surveillance center in 2 PC, one PC is used as Video Server, the other is used as Client, 2 PC is connected by network.

Set devices' grouping and names in one PC used as Video Server, and make sure to connect the devices successfully, and to run local video record by Surveillance center, and confirm there are video files in the PC used as Video Server.

#### 4.5.2. Start Video Service

Open video service from the computer of video server as follows:

Click Local Settings button from the main interface of security center, as picture below shows:

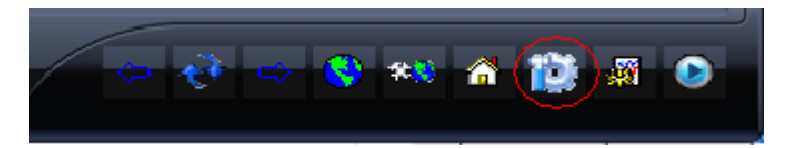

And to choose page of video server in the popping window, as picture below shows:

| local settings            |                |                    |                  | ×              |
|---------------------------|----------------|--------------------|------------------|----------------|
| scheduled recording recor | ding alarm EMs | il 🛛 data transfer | recording server | - <b>- - -</b> |
| recording server setting  | ;5             |                    |                  |                |
|                           |                |                    |                  |                |
| enable recording serv     | rer            |                    |                  | _              |
| server IP   192.168.      | 0.119 💌        | server port        | 6000             |                |
|                           |                |                    |                  |                |
| L                         |                |                    |                  |                |
|                           |                |                    |                  |                |
|                           |                |                    |                  |                |
|                           |                |                    |                  |                |
|                           |                |                    |                  |                |
|                           |                |                    |                  |                |
|                           |                |                    |                  |                |
|                           |                |                    |                  |                |
|                           |                | OK                 | Cancel           | apply          |

Select "Start Archiver", choose Any(0.0.0.0) from "Server IP" means all IP address(aim to multi-IP address network PC) or any IP address in the list. Input port of video server in "Server Port" (e.g.: 6000), this port must be different with the port of forwarding server, when forwarding service and video service are run in the same PC.

When finished, click "Confirm" to quit, now the video service is run.

## 4.5.3. Play Video from Video Server

Set the device parameters in the client's computer, when adding the devices, make

sure that name of server is the same as name of video server. As the picture below shows:

| <pre>Inc same as name of<br/>video server<br/>device UBL 192 188 0 118<br/>device UBL 192 188 0 118<br/>device port 4005<br/>number of channels [<br/>DI count [<br/>DO count [<br/>DO count [<br/>User mase admin<br/>parsword: *****<br/>settention: edd one group et leest!!!<br/>OK Cancel edd modify<br/>search device<br/>reme IP eddress port c submet mark gateway multicest I<br/>search device<br/>reme 0% edd</pre> | group settings                                    |                                 | ×        | The second second second |
|----------------------------------------------------------------------------------------------------|---------------------------------------------------|---------------------------------|----------|--------------------------|
| <pre>device has [1</pre>                                                                                                    | Group001                                          | properties                      | ******** | video server             |
| device port 4005<br>number of channels I<br>DI count I<br>DD count I<br>user name edmin<br>password: #****<br>stathion: add one group at least!!!<br>OK Cancel edd modify<br>seach device<br>TP address port c subnet mask gateway multicast I<br>search 0% add                                                                                                    | ing Camera01<br>ing IP_CAMERA2<br>ing camera01    | device URL 192.168.0.118        |          |                          |
| <pre>stention: add one group at least!!!<br/>DK Cancel add modify<br/>search device<br/>search 0% add </pre>                                                                                                    | B- Group002                                       | device port 4005                |          |                          |
| II count   II count   II count   II count   II count   II user name admin   password:   *****                                                                                                    |                                                   | number of channels 1            |          |                          |
| DU count 1<br>user name admin<br>password: *****<br>OK Cancel add modify<br>seach device<br>name IP address port c subnet mask gateway multicast I<br>search 0% add                                                                                                    |                                                   | DI count 1                      |          |                          |
| user name admin   password: *****   attention: add one group at least!!!   OK   Cancel   add   modify   seach device   name   IP address   port   subset mask   gateway   multicast I   search   0%                                                                                                    |                                                   | D0 count 1                      |          |                          |
| password: *****  stention: add one group at least!!!  OK Cancel add modify  seach device  name IP address port C subnet mask gateway multicast I  search 0% add                                                                                                    |                                                   | user name admin                 |          |                          |
| sttention: add one group at least!!!<br>OK Cancel add modify<br>seach device<br>name IP address port c subnet mask gateway multicast I<br>search 0% add                                                                                                    |                                                   | password: ****                  |          |                          |
| attention: add one group at least!!!   OK   Cancel   seach device     name   IP address   port     c   subnet mask   gateway   multicast I      search   0%     add                                                                                                    |                                                   |                                 |          |                          |
| search device   name IP address   port c subnet mask   gateway multicast I                                                                                                    | attention: add one group at least!!!<br>OK Cancel | add modify                      |          |                          |
| search         0%         add                                                                                                    | name IP address port c.                           | subnet mask gateway multicast . | Ĩ.       |                          |
| search 0% add                                                                                                    |                                                   |                                 |          |                          |
| search 0% add                                                                                                    |                                                   |                                 |          |                          |
| search 0% add                                                                                                    |                                                   |                                 |          |                          |
| search 0% add                                                                                                    |                                                   |                                 |          |                          |
| search 0% add                                                                                                    | <                                                 |                                 |          |                          |
|                                                                                                    | search 0%                                         | add                             |          |                          |

When finished, click "Confirm" button to quit.

Now it is ok to play video in the client's computer through the video server, please refer to 4.6.

# 4.6. Remote File

Right Click to choose **[Remote File]** in the Image window, the picture is as follows:

| loop switching settings |  |  |
|-------------------------|--|--|
| full screen             |  |  |
| page display 🕨          |  |  |
| group settings          |  |  |
| delete preview window   |  |  |
| connect image           |  |  |
| disconnect image        |  |  |
| start recording         |  |  |
| stop recording          |  |  |
| snapshot                |  |  |
| log on                  |  |  |
| log off                 |  |  |
| device settings         |  |  |
| remote file             |  |  |
| Check Alarm             |  |  |
| UnCheck Alarm           |  |  |
| page control 🕨 🕨        |  |  |

The interface of Remote File is as follows:

| remote file |               |                                                                                      |                                                                                                    |
|-------------|---------------|--------------------------------------------------------------------------------------|----------------------------------------------------------------------------------------------------|
| 00:00:00    |               | v sear<br>server<br>user :<br>devi<br>chan<br>file t<br>start t<br>end t<br>00:00:00 | ch in the recording s<br>r IP 192.168.0.119 server 6000<br>name admin password<br>ice: IP_CAMERA2 select<br>anel 1 2 3 4<br>type video file v<br>time 2009-8-11 00:00<br>time 2009-8-11 23:59<br>search |
| file name   | file size(MB) | playing time                                                                         |                                                                                                    |
|             |               |                                                                                      |                                                                                                    |
|             |               |                                                                                      |                                                                                                    |
|             |               |                                                                                      | 0 %                                                                                                    |

Remote File Search, Play-back and Download are operated in the window.

[Search from Video Server] Select it to check the video files of the channel from the video server, otherwise to check the video files saved in the disk of the device terminal. Input the video server address in "Server Address"; input the port of video server in "Server Port"; input the user name of video server in "User Name"; input the password of video server in "Password".

[Server] Input name of the device to be searched, left click [Choose] to choose one of the added devices to search.

[Channel] Choose channel No.of video file.

[File Type] Choose the file type: Video file and JPEG file are available.

**[**Start Time **]** Input start time of Search.

[End time] Input end time of search.

[Search] Start to search the appointed file, list below displays all related file

information; double click one file, or choose one file and click 🕨 to play this file.

[Download] Download the appointed file to local PC; download speed displays on the progress bar.

## 4.7. Local Settings

*Click the* **[**Local Settings**]** button **(**, the following window will pop up:

| local settings                                                                                    |
|---------------------------------------------------------------------------------------------------|
| regular    user    scheduled recording    recording    alarm    EMail    data transfer    recordi |
| current language English (U.S)                                                                    |
| auto connect image while program running                                                          |
| 📃 auto log on DVS while program running                                                           |
| 📃 show Electronic map on another monitor (need dual video card)                                   |
| 🔽 log on with the current user name and password when the program is started next time            |
| show snapshot when switching page                                                                 |
| ✓ show the last frame picture when the network is dis, 180 🔹 second                               |
| auto reconnect times                                                                              |
| buffer frame auto adjust 💌 the smaller value the less delayed, the more                           |
| log file                                                                                          |
| log file E:\work\DVSImageCenter\CMS\DVSImageClies                                                 |
| days to save log manually delete 💌                                                                |
| snapshot                                                                                          |
|                                                                                                   |
| ○ saved as bmp file                                                                               |
| OK Cancel apply                                                                                   |

There are eight pages: [Regular], [User], [Scheduled recording], [Recording], [Alarm], [EMail], [Data Transfer], [Recording Server].

#### 4.7.1. Regular

The window of regular settings is same as the above.

1. **Current selected language ]** : This is to choose the language of the program. It has three built-in languages: Simplified Chinese, Traditional Chinese, and English. The source file is in the installation directory \Language folder. You can add your own language. The default is the same language as it of your operating system. The program will search language automatically when it starts. You can also choose your

own language.

- 2. [Auto connect video while program running]: To connect the video of image when the program starts.
- 3. 【Auto login DVS while program running】: To automatically login the front devices.
- Lectronic map shows on another monitor (require dual video card support) : If your PC has two video cards, the electronic map can be displayed on the other monitor so the main window will not be affected.
- 5. **(**Use the user and password to login at next time **)** : To save your user name and password and automatically login with them when the program starts next time.
- 6. **(**Show snapshot when switch page **)** : To take snapshot from the front camera when you manually rotate pages and display it in the window.
- 7. 【Auto reconnect times】: To reconnect the network with the number of time you set when it is disconnected. When the connection reaches the number of time, the program will not connect the front device any more.
- 8. **[**Frame buffer count **]** : To set the number of frames of video buffer. The less frames the less delay of video. But it may be stopped when the network bandwidth is not good. The more frames the more delay of video. But it is much smoother.
- 9. [Log file]: To set the save path of the log files and the days to save the log file.
- 10. **[Snapshot]** : To set the format of the snapshot, and the quality of JPG format.

## 4.7.2. User

The window of local user is as follows:

| local settings                        |                                                                                                    |
|---------------------------------------|----------------------------------------------------------------------------------------------------|
| regular user scheduled recording reco | ording 🛛 alarm 🗍 EMail 🗍 data transfer 🛛 recordi 💶 🕨                                                                                                    |
| admin                                 | authorization<br>switch and rotation settings<br>switch and rotation<br>map settings<br>group settings<br>local settings<br>log search<br>log on device<br>device settings<br>connect image<br>snapshot<br>start recording<br>clear alarm<br>window allocation<br>alarm on/off<br>PT7 control |
| user name admin                       | ▼DO control<br>▼exit system                                                                                                    |
| re-type password                      |                                                                                                    |
| add modify                            | delete<br>OK Cancel apply                                                                                                    |

This is to add, delete, and modify the users and their authorization.

Notes: Only the administrator can delete or modify other users. Users can only change their own passwords.

## 4.7.3. Scheduled Recording

The window of scheduled recording is as follows:

| local settings       |                     |               |                    |              | ×           |
|----------------------|---------------------|---------------|--------------------|--------------|-------------|
| regular user camera  | scheduled recording | recording 🗍 🗧 | larm   EMail    da | ata transfer | recordi 💶 🕨 |
| description          | server name         | channel       | IP address         | port         |             |
| Camera01             | IP_CAMERA           | 1             | 192.168.0.209      | 4000         |             |
| camera01<br>Comoro01 | IP_CAMERA2          | 1             | 192.168.0.118      | 4005         |             |
| Camer a01            | 120                 | 1             | 152.100.0.120      | 4000         |             |
|                      |                     |               |                    |              |             |
|                      |                     |               |                    |              |             |
|                      |                     |               |                    |              |             |
|                      |                     |               |                    |              |             |
| recording time       |                     | -             |                    |              |             |
| 📃 everyday           | 0:00: 🕂 0:00: 🚔     | 0:00: 📫       | 0:00: 🛨            |              |             |
| 📃 sunday             | 0:00: + 0:00: +     | 0:00: 🛟       | 0:00: 📫            |              |             |
| monday               | 0:00: 0:00: -       | 0:00: 🛟       | 0:00: 📫            |              |             |
| 🔄 tuesday            | 0:00: 0:00: -       | 0:00: 🛟       | 0:00: 📫            |              |             |
| wednesday            | 0:00: + 0:00: +     | 0:00: 🛟       | 0:00: 🛨            |              |             |
| 🔄 thursday           | 0:00: + 0:00: +     | 0:00:         | 0:00: 📫            |              |             |
| 🗌 friday             | 0:00: 📫 0:00: 📫     | 0:00: 🛟       | 0:00: 📫            |              |             |
| 🔲 saturday 🗍         | 0:00: 📫 0:00: 📫     | 0:00:         | 0:00:              | Set          |             |
| copy settings        | to: all camera      | 5             | •                  | copy         |             |
|                      |                     |               | DK Car             | ncel         | apply       |

This is to set the recording time for each camera. You can set two time periods every day. The schedules can be copied for selected cameras. Click the **[OK]** to save the settings.

## 4.7.4. Recording

The window of record is as follows:

| local | setting             | s                   |                   |                       |                        |  |  |
|-------|---------------------|---------------------|-------------------|-----------------------|------------------------|--|--|
| reg   | ular 🛛 user         | Scheduled recordin  | g recording ala   | rm    EMail    data t | ransfer    recordi 💶 🕨 |  |  |
| dis   | sk for              |                     |                   |                       |                        |  |  |
| d     | isk                 | % free capacity     | free capacity     | total capacity        |                        |  |  |
|       | <b>_</b> C:\        | 66%                 | 26080M            | 39232M                |                        |  |  |
|       | <b></b> D:\         | 62%                 | 24480M            | 39232M                |                        |  |  |
|       | E:\                 | 81%                 | 32144M            | 39268M                |                        |  |  |
|       | <b>F</b> :∖         | 63%                 | 24772M            | 39260M                |                        |  |  |
|       |                     |                     |                   |                       |                        |  |  |
|       |                     |                     |                   |                       |                        |  |  |
|       |                     |                     |                   |                       |                        |  |  |
|       |                     |                     |                   |                       |                        |  |  |
|       |                     |                     |                   |                       |                        |  |  |
|       |                     |                     |                   |                       |                        |  |  |
|       |                     |                     |                   |                       |                        |  |  |
| 1     | 1:                  |                     |                   |                       |                        |  |  |
| r     | ecording —          |                     |                   |                       |                        |  |  |
| (     | 💽 time limi         | t no                | bigger 60         | second                |                        |  |  |
| (     | ) file size         | limit no            | bigger 1          | M bytes               |                        |  |  |
|       | Mo priger   m proce |                     |                   |                       |                        |  |  |
|       | if disk spa         | ce is not enough: 🤇 | ) delete previous | file:() stop recordi  | ng                     |  |  |
|       |                     |                     | OK                | Cancel                | apply                  |  |  |

- When you save recording on the hard drive, you can choose which disk to save. Click the [OK] to save your settings.
- While not enough disk space is to delete previously saved files when the hard drive is full.

Notes: previous files are those saved by 0:00 am on that day.

- 3. Saving path: root \DVSFile\date\DVS IP address (port)\ CH\_0X\record
- 4. **[**Time Limit **]** is to set the time of recording.

#### 4.7.5. Alarm

The window of alarm is as follows:

| local settings                                                               | × |
|------------------------------------------------------------------------------|---|
| regular user scheduled recording recording alarm EMail data transfer recordi | Þ |
| alarm action                                                                 |   |
| auto clear<br>vauto clear alarm auto clear alarm time 10 second              |   |
|                                                                              |   |

[ Alarm sound ] : To choose the sound of alarm. Click 💿 to choose the sound you like.

【Alarm action】: To set the alarm-triggered actions, including Playing Sound, Popup Electronic map, Popup Alarm information dialog, Send email, Connect video, and Record, etc. You can also set the Record duration time and prerecord time.

[Alarm clear]: To automatically clear alarm. When the alarm is not triggered again during the set time period, the program will delete the alarm automatically.

#### 4.7.6. EMail

The window of Email is as follows:

| cal settings           |                  |        |               |                 |                   |
|------------------------|------------------|--------|---------------|-----------------|-------------------|
| regular    user    sch | eduled recording | record | ing alarm E   | Mail data trans | fer   recordi 💶 🕨 |
| device                 |                  |        |               |                 |                   |
| server name            | IP address       | port   | group         |                 |                   |
| IP_CAMERA              | 192.168.0.209    | 4000   | Group001      |                 |                   |
| IP_CAMERA2             | 192.168.0.118    | 4005   | Group001      |                 |                   |
| 120                    | 192.168.0.120    | 4000   | Group002      |                 |                   |
|                        |                  |        |               |                 |                   |
| SMTP server            |                  |        | sender email  |                 |                   |
| user name              |                  |        | password      | ,<br>           |                   |
| recipient              |                  |        | -<br>CC       |                 |                   |
| anail title            |                  |        | encil content |                 |                   |
| email cicle            |                  |        | email concent | 1               |                   |
|                        |                  |        |               |                 | test sending      |
|                        |                  |        |               |                 |                   |
| motion dete            | ]detector ala: [ | vi deo | lost 🗌 conne  | ection faile    | Set               |
| copy settings to:      |                  |        |               | • copy          |                   |
|                        |                  |        | OK            | Cancel          | apply             |

You can set the Email on this page, including various Email address, receivers, senders, subjects, etc. The mail content is valid only when sending test email. The mail content will change according to the type of alarm when it is triggered by the alarm.

You can set the condition to trigger the email alarm: motion, probe alarm, video lost, and connect failed.

Note: The email is sent by SMTP (Simple Message Transfer Protocol). Make sure your mail server should support SMTP.

## 4.7.7. Data Forwarding

Please refer to 4.4.

## 4.7.8. Video Recording Server

Please refer to 4.5.

## 4.8. Electronic Map

Click [Electronic map] button , the following window will pop up:

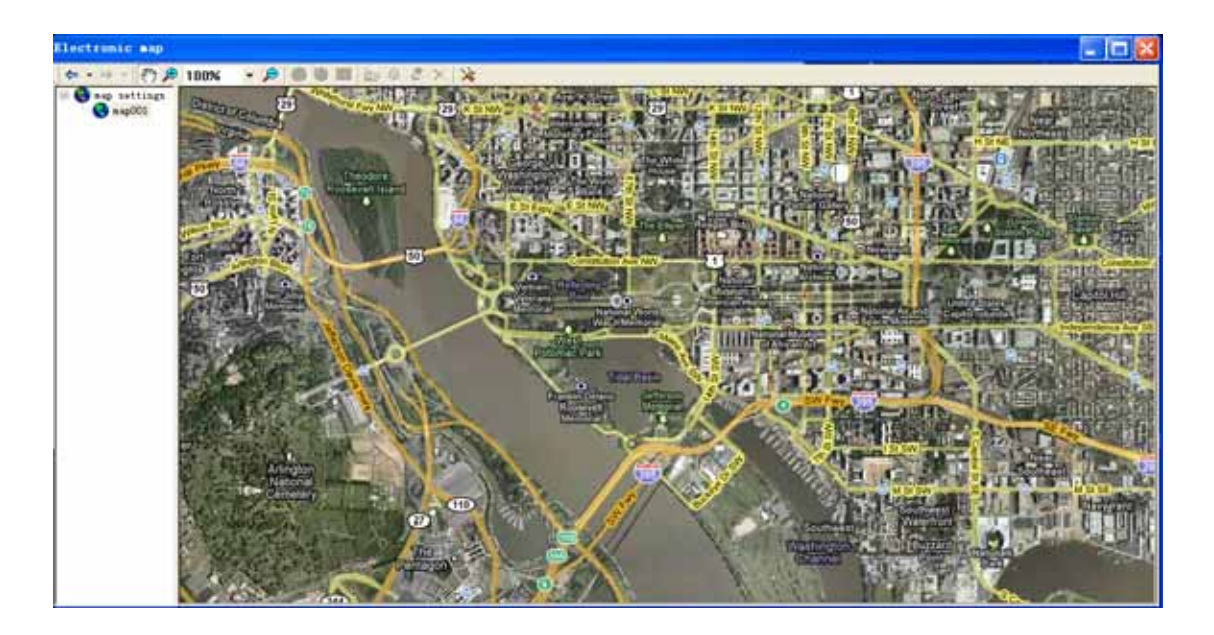

The electronic map shows the location of every camera and detector. When there is alarm, the electronic map will pop up, and the alarming camera or detector will flash if it is marked on the map.

## 4.9. Electronic Map Setup

Click the [Elecmap setup] button the following window will pop

up:

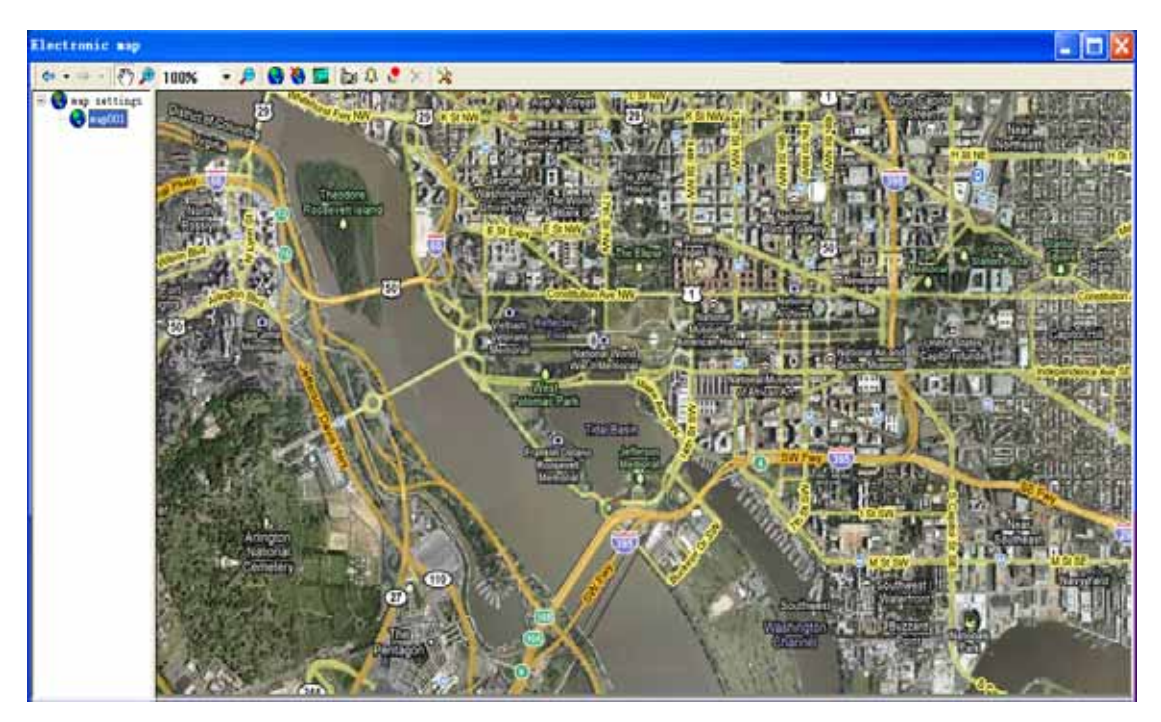

You can mark the cameras and detectors on the map so people can clearly see them. First you should make an electronic map by yourself. On the map list, you click the right key of the mouse, choose "Add" to add this map and name it. Double click its name then you can open the map.

After adding the electronic map, you can create cameras and detectors on it. You can see its video window when you click the camera on the electronic map.

After you have the electronic map, it will pop up when there is alarm and the alarming camera or detector will flash.

# 4.10. Review Log

Click the **[**Review Log **]** button **[**, the following window will pop up:

| 1-08-11       2009-08-11 15:55:53 IP_CAMERA       admin       logon is successful!         1       admin       channel connection co         2009-08-11 15:55:53 IP_CAMERA-XCamera01       1       admin       channel connection co         2009-08-11 15:55:53 IP_CAMERA-XCamera01       1       admin       channel connection co         2009-08-11 15:55:53 IP_CAMERA-XCamera01       1       admin       disconnectimect         2009-08-11 15:55:59 IP_CAMERA2->camera01       1       admin       channel connection co         2009-08-11 15:55:59 IP_CAMERA2->camera01       1       admin       disconnection co         2009-08-11 15:55:24 IP_CAMERA2->camera01       1       admin       disconnected         2009-08-11 16:55:24 IP_CAMERA2       admin       disconnected         2009-08-11 16:52:07 IP_CAMERA2       admin       disconnected         2009-08-11 16:52:07 IP_CAMERA       admin       disconnected         -05-19       -05-19       -05-19       -06-06       -06-06                                                                                                    | time                  | name                        | channel | user  | description           |
|----------------------------------------------------------------------------------------------------|-----------------------|-----------------------------|---------|-------|-----------------------|
| Logon 1<br>2009-08-11 15:55:53 IF_CAMERA-XCsmers01 1 admin channel connection co<br>2009-08-11 15:55:53 IF_CAMERA-XCsmers01 1 admin disconnect image<br>2009-08-11 15:55:59 IF_CAMERA2->csmers01 1 admin channel connection co<br>2009-08-11 15:55:59 IF_CAMERA2->csmers01 1 admin disconnect image<br>1008-04<br>2009-08-11 15:55:24 IF_CAMERA2->csmers01 1 admin disconnected<br>2009-08-11 16:05:24 IF_CAMERA2<br>2009-08-11 16:05:24 IF_CAMERA2<br>2009-08-11 16:52:07 IF_CAMERA2<br>2009-08-11 16:52:07 IF_CAMERA2<br>2009-08-11 16:52:07 IF_CAMERA<br>2009-08-11 16:52:07 IF_CAMERA<br>2009-08-11 | -08-11 2009-08-11 15: | :55:53 IP_CAMERA            |         | admin | logon is successful!  |
| 1arm 1       2009-08-11 15:55:57       TP_CAMERA->Camera01       1       admin       disconnect image         2009-08-11 15:55:59       TP_CAMERA2->camera01       1       admin       logon is successful!         108-04       2009-08-11 15:55:59       TP_CAMERA2->camera01       1       admin       disconnect image         108-04       2009-08-11 15:55:20       TP_CAMERA2->camera01       1       admin       disconnect image         2009-08-11 15:55:21       TP_CAMERA2->camera01       1       admin       disconnect image         2009-08-11 15:55:20       TP_CAMERA2       admin       disconnected         2009-08-11 16:05:24       TP_CAMERA2       admin       disconnected         2009-08-11 16:05:207       TP_CAMERA2       admin       disconnected         2009-08-11 16:52:07       TP_CAMERA       admin       disconnected         2009-08-11 16:52:07       TP_CAMERA       admin       disconnected         2009-08-11 16:52:07       TP_CAMERA       admin       disconnected         105-19       IP_CAMERA       admin       disconnected         105-19       IP_CAMERA       IP_CAMERA       admin       disconnected         105-19       IP_CAMERA       IP_CAMERA       IP_CAMERA       IP_CAMERA       <                                                                                                    | ogon 1 2009-08-11 15: | :55:53 IP_CAMERA->CameraO1  | 1       | admin | channel connection co |
| 14.0 m       2009-08-11 15:55:59 IP_CAMERA2->camera01       1       admin       logon is successful!         2009-08-11 15:55:59 IP_CAMERA2->camera01       1       admin       channel connection co         1-06-04       2009-08-11 16:55:24 IP_CAMERA2->camera01       1       admin       disconnected         2009-08-11 16:55:24 IP_CAMERA2->camera01       1       admin       disconnected         2009-08-11 16:55:24 IP_CAMERA2       admin       disconnected         2009-08-11 16:52:07 IP_CAMERA2       admin       disconnected         2009-08-11 16:52:07 IP_CAMERA2       admin       disconnected         2009-08-11 16:52:07 IP_CAMERA       admin       disconnected         2009-08-11 16:52:07 IP_CAMERA       admin       disconnected         2009-08-11 16:52:07 IP_CAMERA       admin       disconnected                                                                                                    | 2009-08-11 15:        | :55:57 IP_CAMERA->CameraO1  | 1       | admin | disconnect image      |
| Johnson         2009-08-11         15:55:59         IP_CAMERA2->camera01         1         admin         channel connection co           1-08-04         2009-08-11         15:55:59         IP_CAMERA2->camera01         1         admin         disconnection co           1-08-04         2009-08-11         16:55:24         IP_CAMERA2         admin         disconnected           2009-08-11         16:55:24         IP_CAMERA2         admin         disconnected           2009-08-11         16:55:27         IP_CAMERA2         admin         disconnected           2009-08-11         16:55:07         IP_CAMERA         admin         disconnected           2009-08-11         16:55:07         IP_CAMERA         admin         disconnected           2009-08-11         16:55:07         IP_CAMERA         admin         disconnected           2009-08-11         16:55:07         IP_CAMERA         admin         disconnected           2009-08-11         16:55:07         IP_CAMERA         admin         disconnected           2009-08-11         16:55:07         IP_CAMERA         admin         disconnected           2009-08-11         16:55:07         IP_CAMERA         admin         disconnected           2009-08-11         16:55:07                                                                                                    | 2009-08-11 15:        | :55:59 IP_CAMERA2           |         | admin | logon is successful!  |
| 1-08-04       2009-08-11       15:56:26       IP_CAMERA2->camera01       1       admin       disconnectinage         1-06-08       2009-08-11       16:05:24       IP_CAMERA2       admin       disconnected         2009-08-11       16:05:24       IP_CAMERA2       admin       disconnected         2009-08-11       16:05:25       IP_CAMERA2       admin       disconnected         2009-08-11       16:05:207       IP_CAMERA2       admin       disconnected         2009-08-11       16:05:207       IP_CAMERA2       admin       disconnected         2009-08-11       16:05:207       IP_CAMERA       admin       disconnected         2009-08-11       16:05:207       IP_CAMERA       admin       disconnected         -005-19       IP_CAMERA       admin       disconnected         -005-19       IP_CAMERA       IP_CAMERA       admin       disconnected         IP_CAMERA       IP_CAMERA       IP_CAMERA       IP_CAMERA       IP_CAMERA         IP_CAMERA       IP_CAMERA       IP_CAMERA       IP_CAMERA       IP_CAMERA         IP_CAMERA       IP_CAMERA       IP_CAMERA       IP_CAMERA       IP_CAMERA         IP_CAMERA       IP_CAMERA       IP_CAMERA       IP_CAMERA                                                                                                    | onnect 2009-08-11 15: | :55:59 IP_CAMERA2->camera01 | 1       | admin | channel connection co |
| 1-06-17       2009-08-11 16:05:24 IP_CAMERA       admin       disconnected         2009-08-11 16:05:24 IP_CAMERA2       admin       disconnected         1-05-07       2009-08-11 16:52:07 IP_CAMERA2       admin       disconnected         2009-08-11 16:52:07 IP_CAMERA2       admin       disconnected         1-05-19                                                                                                    | -08-04 2009-08-11 15: | :56:26 IP_CAMERA2->cameraO1 | 1       | admin | disconnect image      |
| P-06-08       2009-08-11 16:52:07 IP_CAMERA2       admin       disconnected         2009-08-11 16:52:07 IP_CAMERA2       admin       disconnected         P-05-19       2009-08-11 16:52:07 IP_CAMERA       admin       disconnected         P-05-19                                                                                                    | -06-17 2009-08-11 16: | :05:24 IP_CAMERA            |         | admin | disconnected          |
| 2009-08-11 18:52:07 IP_CAMERA2 admin disconnected<br>2009-08-11 18:52:07 IP_CAMERA admin disconnected<br>                                                                                                    | -06-08 2009-08-11 16: | :05:24 IP_CAMERA2           |         | admin | disconnected          |
| 2009-08-11 16:52:07 IP_CAMERA admin disconnected                                                                                                    | 2009-08-11 16:        | :52:07 IP_CAMERA2           |         | admin | disconnected          |
|                                                                                                    | 2009-08-11 16:        | :52:07 IP_CAMERA            |         | admin | disconnected          |
|                                                                                                    |                       |                             |         |       |                       |

Choose the reviewing type (by date or by search), input the start date and end date, the type of log, then click the **[**Search **]** button. The list will show all the search result.

## 4.11. Video Playback

Click [Video Playback] button [20], the following window will pop up:

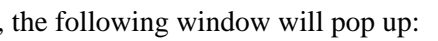

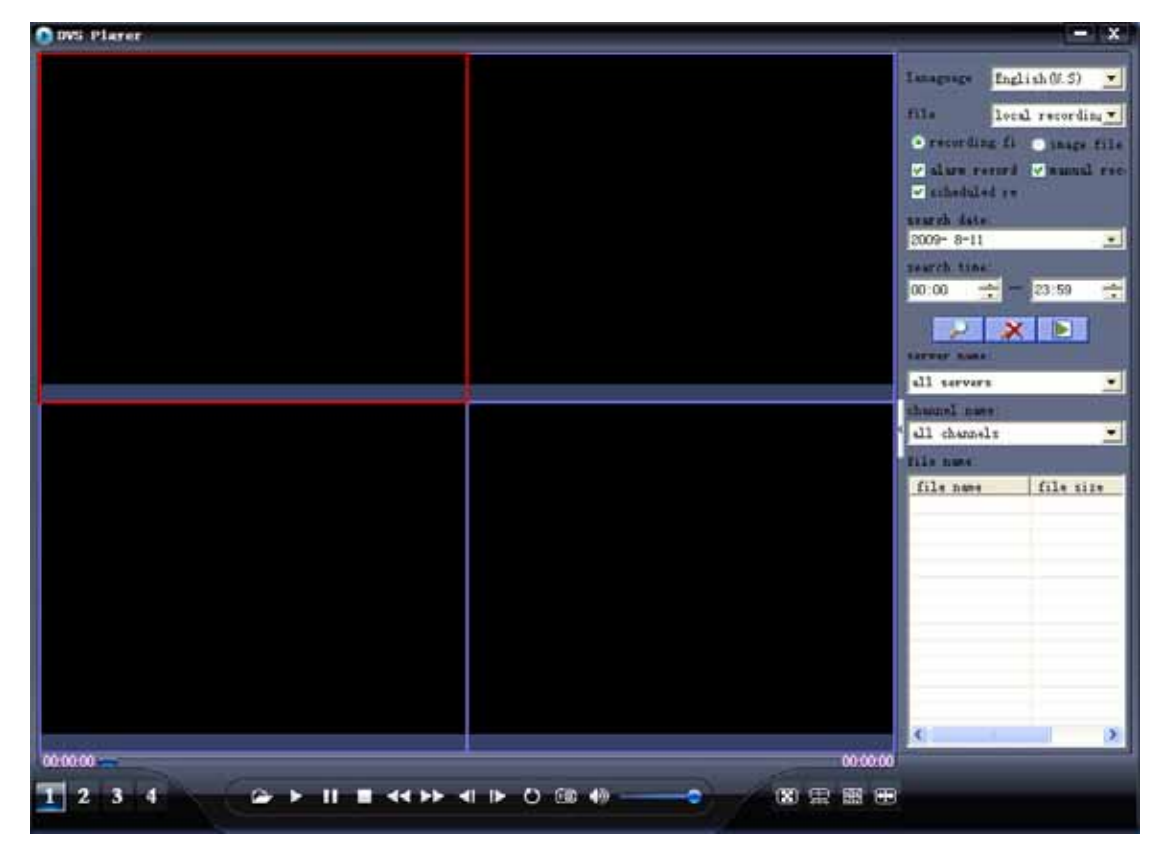

User can search the recording files and snapshot pictures.

User can select playback multi files continuously.

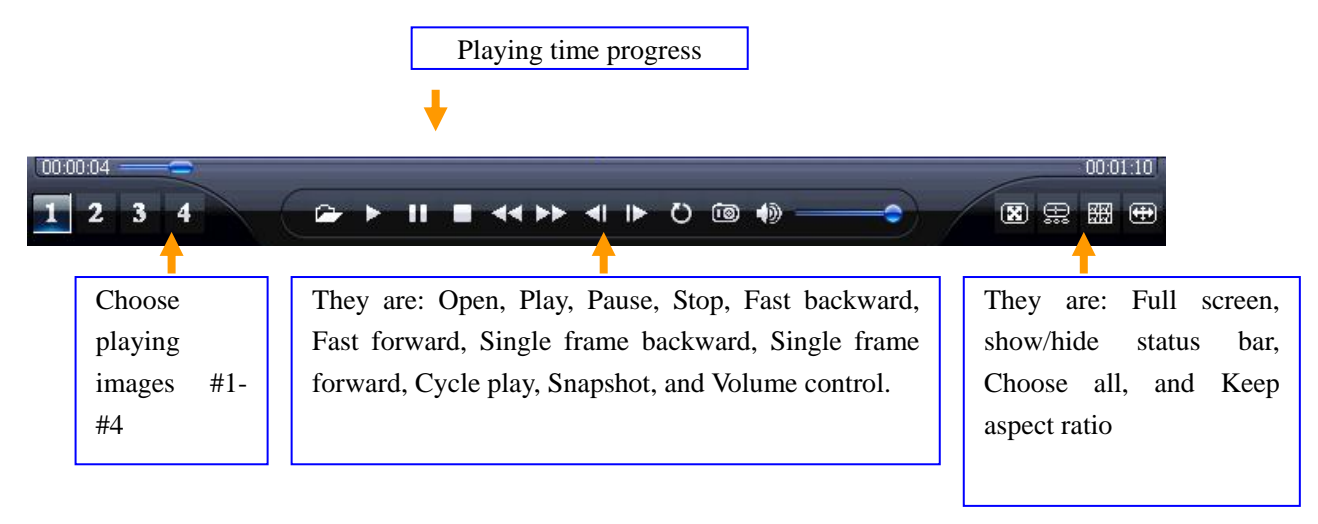

## 4.12. DVS Parameter

Click the **[DVS Param]** button **112**, or click the right key of mouse on the image window and choose **[DVS Param]** on the popup menu, the following window will show up:

| system settings     | system settings   |                 |               |                |                |
|---------------------|-------------------|-----------------|---------------|----------------|----------------|
| network settings    | ⊢svstem time      |                 |               |                |                |
| user settings       | Keep current da   | te and time     |               |                |                |
| video settings      | OSync with compu  | ter time        |               |                |                |
| Video overlav       | Computer d        | ate: 2009- 8-11 |               |                |                |
| motion detection    | OManual           | .me. ]17.23.40  |               |                |                |
| DT                  | Date:             | 2009- 8-11      | •             |                |                |
| DI Settings         | Time:             | 17:22:04        | -             |                |                |
| DO settings         | O Automatic       |                 |               |                |                |
| disk settings       | NTP server        |                 | -             |                |                |
| recording           | time zone         |                 |               |                |                |
| scheduled recording |                   |                 |               |                | Set            |
| terminal settings   | -system settings- |                 |               |                | 2 <del>1</del> |
| Maintenance         | device name       | IP_CAMERA       | device serial | 20090410000006 | _              |
|                     | language          | English (U.S)   | channel count | 1              | -              |
|                     |                   |                 | 10020         | 2000/08/25     | _              |
|                     | version           | p1.03.01.08     | build date    | 2008/00/23     | Set            |
|                     | PAL/NTSC          |                 |               |                |                |
| 11                  | PAL               | O NTSC          |               |                | Set            |

#### 4.12.1. System Parameter

The system parameters are shown as above. You can set the system clock, NTP, video standard, device name, and language, etc.

#### 4.12.2. Network Parameter

The window of network parameters are as follows:

| system settings                                                                                                    | network settings                                                                                                    |                                                                                                    |
|----------------------------------------------------------------------------------------------------|----------------------------------------------------------------------------------------------------|----------------------------------------------------------------------------------------------------|
| <pre>&gt;network settings<br/>user settings<br/>video settings<br/>Video overlay<br/>motion detection<br/>DI settings<br/>DO settings</pre> | regular o<br>Network Type<br>O LAN<br>O Get IP address automatically<br>O Use fixed IP address<br>IP address 192.168.0 .118<br>subnet mask 255.255.0<br>gateway 192.168.0 .1<br>DNS IP address 202.96.134.133 | ther<br>DDNS FTP EMail P2P 无线网络(WIFI)<br>V enable DDNS<br>provider www.3322.org<br>domain name tositest.3322.org<br>server URL www.3322.org |
| disk settings<br>recording<br>scheduled recording<br>terminal settings<br>Maintenance                                                       | PPPoE<br>user name<br>password<br>Ports<br>data port 4005<br>WEB port 85                                                                                                    | user name cario<br>password ******                                                                                                    |
|                                                                                                    | Mac addr<br>MAC address 80-10-00-81-10-0B<br>Multicast<br>multicast IP 224 . 0 . 0 . 1<br>multicast port 4000<br>Set                                                                                          | Set                                                                                                    |

You can set the IP address of DVS, Subnet mask, Gateway, MAC address, data port, Web port, and DHCP, etc. If the DVS is in a LAN, make sure its IP address does not conflict with the IP of other devices in the LAN.

[Web port] : To change of the web port of IE browser provided by Web Server of the DVS.

**[DDNS]**: When the DDNS function is enabled, DVS will report to DDNS its IP address (LAN) of the dynamic IP address received from router. You should input the IP address or the domain name of the DDNS. When the DDNS is a domain name, make sure the DNS IP address is correct.

[Enable Center mode]: You should set the correct center IP address and service port, if you want the front camera to take snapshot or RS232 to collect data and the DVS is connected with the centrer.

Video Server Network Guide:

The video server uses the following default ports:

TCP: 80 (Web port), 5000 (data port, TCP data port, talk-back data port)

Multicast port: Multicast start port + channel number (0~3)

Copy Right @ TOSI Tech

#### 4.12.3. User

| ystem settings      | user settings            |       |                     |     |
|---------------------|--------------------------|-------|---------------------|-----|
| network settings    | _administrator-          |       |                     |     |
| user settings       | user name                | admin | enable IP Bound     |     |
| Video settings      | password                 | ****  | Start LF address    |     |
| motion detection    | re-type                  |       | end IP address      | Sat |
| DI settings         |                          | h.    |                     | Sec |
| DO settings         | operators<br>user number | 1     | 💌 🗌 enable IP Bound |     |
| disk settings       | user name                |       | start IP address    |     |
| recording           | password                 | [     | end IP address      |     |
| scheduled recording | re-type                  |       |                     | Set |
| terminal settings   | 5                        |       |                     |     |
| Maintenance         | guest                    |       | enable TP Bound     |     |
|                     | user name                | guest | start IP address    |     |
|                     | password                 | guest | 0 0 0               |     |
|                     | reture                   | r     | end IP address      |     |
|                     | It type                  |       |                     | Set |

The User parameters are as follows:

You can create 12 user accounts for each DVS. One of them is the administrator, one is the guest, and the rest ten accounts are operators. The operators can change their user names or passwords. The administrator and the guest can only change their passwords. The administrator can set the DVS while the operators and the guest cannot change any settings.

| Default administrator: admin                              | password: <b>admin</b> |  |  |  |
|-----------------------------------------------------------|------------------------|--|--|--|
| Default guest name: guest                                 | password:: guest       |  |  |  |
| Note: both the user name and password are case sensitive. |                        |  |  |  |

## 4.12.4. Audio/Video Parameter

| evetam sattings     |                                          |                     |
|---------------------|------------------------------------------|---------------------|
| system settings     | video settings                           |                     |
| network settings    |                                          |                     |
| user settings       | name                                     | Set                 |
| video settings      | Video settings<br>encode settings        |                     |
| Video overlay       | bit rate type                            |                     |
| motion detection    | image size D1                            |                     |
| DI settings         | key frame interval 100 (1-100)           | with 12m            |
| DO settings         | frame rate 25 (PAL: 1-25; NTSC: 1-3      |                     |
| disk settings       | maximum bit rate 1024000 (16000-4096000) |                     |
| recording           | maximum quant [3] (2-31)                 |                     |
| scheduled recording | Set                                      | Andia satting       |
| terminal settings   | Image settings CMOS settings             | encode audio        |
| Maintenance         |                                          | Input type:         |
|                     |                                          | Iine in Omicrophone |
|                     |                                          | Set                 |
|                     |                                          |                     |
|                     |                                          |                     |
|                     |                                          |                     |
|                     |                                          |                     |
|                     |                                          |                     |
|                     |                                          |                     |
|                     |                                          |                     |

The window of video parameters is as follows:

You can set the video for each channel: name, title, Logo enabled, key frame interval, frame rate, Mask area, and video parameters (luminosity, chromatograph, contrast, and saturation). If it is a CMOS camera, you can set Flip, Mirror, and Frequency (50Hz or 60Hz).

Audio Parameters Setup: Audio Decode and Input type (Linearity input or Microphone).

Audio/Video Parameters Setup is similar to the above. We do not describe it again here.

# 4.12.5. Video Overlay

| ttings                                                                                                    |                                                                                                    |
|----------------------------------------------------------------------------------------------------|----------------------------------------------------------------------------------------------------|
| system settings                                                                                                    | Video overlay                                                                                                    |
| system settings<br>network settings<br>user settings<br>video settings<br>Video overlay<br>motion detection<br>DI settings<br>DO settings<br>disk settings<br>recording<br>terminal settings<br>Maintenance | Video overlay<br>OSD<br>♥ time<br>♥ bit rate<br>title<br>LOGO<br>♥ Enable logo<br>File: E:\资源\l\logo.bmp<br>X: 500 Y: 20<br>Size:96*50 maximum:<br>attention: higth and width of LOGO image will be cutted in<br>and the position of logo and OSD can't be<br>Set<br>Video cover<br>Video cover<br>Vide |
| changes need to save                                                                                                    | 58VP                                                                                                    |

The window of Video overlay is as follows:

To set up the parameters of Video overlay in each channel: Time overlay, Code rate overlay, Title overlay, Logo overlay and Video overlay.

#### 4.12.6. Motion

| system settings     | motion detection                              |                                                                                                    |
|---------------------|-----------------------------------------------|----------------------------------------------------------------------------------------------------|
| network settings    |                                               | 3.1                                                                                                    |
| user settings       | channle   1                                   | detection area                                                                                                    |
| video settings      | everyday 00:00 + 23:59 + 00:00 + 23:59 +      |                                                                                                    |
| Video overlay       | sunday 00:00 + 23:59 + 00:00 + 23:59 +        |                                                                                                    |
| motion detection    | monday 00:00 - 23:59 - 00:00 - 23:59 -        | Contraction of the Contraction of the Contraction o |
| DI settings         | V tuesday 00:00 + - 23:59 + 00:00 + - 23:59 + |                                                                                                    |
| DO settings         | wednesda 00:00 + - 23:59 + 00:00 + - 23:59 +  |                                                                                                    |
| disk settings       | thursday 00:00 + 23:59 + 00:00 + 23:59 +      |                                                                                                    |
| recording           | friday 00:00 + 23:59 + 00:00 + 23:59 +        | sensitivi low high                                                                                                    |
| scheduled recording | saturday 00:00 + - 23:59 + 00:00 + - 23:59 +  | show grids clear select Set                                                                                                    |
| terminal settings   | trigger output alarm                          |                                                                                                    |
| Maintenance         | V output :                                    | duration 10 second (                                                                                                    |
|                     | associate recording                           | duration 2 minute(                                                                                                    |
|                     | associate snapshot<br>V Enable snapshot       | snapshot 10 - second (                                                                                                    |
|                     | ○ send Email ⊙ send to FTP                    | O do not sen                                                                                                    |
|                     |                                               | Set                                                                                                    |
|                     |                                               |                                                                                                    |

The window of motion detection parameters is as follows:

You can set the motion detection parameters of each channel here: motion detection area (The monitoring window is separated into 11 x 9 pieces. You can single click the piece you want to detect to set or remove detection), working hours, sensitivity, auto alarm deletion (alarm delay time), associated output, associated record, associated snapshot, and Send Email.

note: this function is not recommended as the JPG file created by snapshot will occupy resources of DVS and the network.

## 4.12.7. Digital Input Settings

| system settings   | DI settings                  |                   |                       |
|-------------------|------------------------------|-------------------|-----------------------|
| network settings  |                              |                   |                       |
| user settings     | 2                            | detector          |                       |
| video settings    | test time                    | 00.00 + 00.50 +   |                       |
| Video overlay     |                              |                   |                       |
| notion detection  |                              |                   |                       |
| DI settings       | monday 00:00 23:59 -         |                   |                       |
| DO settings       | tuesday 00:00 23:59 -        |                   |                       |
| dick sattings     | ✓ wednesd: 00:00 ÷ - 23:59 ÷ | 00:00 + 23:59 +   |                       |
| ursk settings     | thursday 00:00 ÷ == 23:59 ÷  | 00:00 + 23:59 +   |                       |
| recording         | friday 00:00 + - 23:59 +     | 00:00 + - 23:59 + |                       |
| heduled recording | saturda: 00:00 🕂 23:59 🕂     | 00:00 - 23:59 -   |                       |
| erminal settings  | trigger output alarm         |                   |                       |
| Maintenance       | 🗹 output :                   |                   | duration  10 🔤 second |
|                   | associate recording          |                   | duration 2 minute     |
|                   | arraniata manshat            |                   |                       |
|                   | Enable snapshot              |                   | snapshot 10 - second  |
|                   | ⊙ send Email ○ send to F.    | 🔘 do not s        | ien:                  |
|                   |                              |                   | Set                   |
|                   |                              |                   |                       |
|                   |                              |                   |                       |

The window of Digital Input settings parameters is as follows:

You can set every probe here: probe name, detect time period, associated output,

associated record, associated snapshot, and Send Email.

Note: this function is not recommended as the JPG file created by snapshot will occupy resources of DVS and the network.

# 4.12.8. Digital Output Settings

| network settings         user settings         video settings         video overlay         otion detection         DI settings         D0 settings         isk settings         recording         isk settings         recording         saturday       00:00 +                                                                                                    | network settings         user settings         video settings         Video overlay         otion detection         DI settings         disk settings         isk settings         recording         heduled recording         erminal settings         Maintenance                                                                                                    | system settings    | DO setting | gs       |         |           |     |         |           |          |      |
|----------------------------------------------------------------------------------------------------|----------------------------------------------------------------------------------------------------|--------------------|------------|----------|---------|-----------|-----|---------|-----------|----------|------|
| user settings       image: image: image | user settings         video settings         Video overlay         motion detection         DI settings         disk settings         isk settings         isk settings      < | network settings   | 1          | -        |         |           |     | T.      |           | -        | <br> |
| video settings         Video overlay         motion detection         DI settings         isk settings         disk settings         recording         friday       00:00 +         23:59 + 00:00 +         23:59 + 00:00 +         23:59 + 00:00 +         23:59 + 00:00 +         23:59 + 00:00 +         23:59 + 00:00 +         23:59 + 00:00 +         00:00 +         23:59 + 00:00 +         00:00 +         00:00 +         23:59 + 00:00 +         00:00 +         23:59 + 00:00 +         23:59 + 00:00 +         23:59 + 00:00 +         23:59 + 00:00 +         23:59 + 00:00 +         23:59 + 00:00 +         23:59 + 00:00 +         23:59 + 00:00 +         23:59 + 00:00 +         23:59 + 00:00 +         23:59 + 00:00 +         23:59 + 00:00 +         23:59 + 00:00 +         23:59 + 00:00 +         23:59 + 00:00 +         23:59 + 00:00 +         23:59 + 00:00 +         23:59 + 00:00 +         23:5                                                                                                    | video settings         Video overlay         motion detection         DI settings         D0 settings         disk settings         recording         cheduled recording         erminal settings         Maintenance                                                                                                    | user settings      | Select DU. | J1       |         | 11.911    | ie. |         |           |          |      |
| Video overlay       sunday       00:00 23:59 - 00:00 23:59 - 00                                                                                                    | Video overlay         motion detection         DI settings         D0 settings         disk settings         recording         therade       00:00 +                                                                                                    | video settings     | a          | med cime | 00:00   | - 23:59 - |     | <u></u> | - 23.59 - | <b>T</b> |      |
| notion detection         DI settings         D0 settings         disk settings         recording         friday       00:00 23:59 - 00:00 23:59 - 00:00 23:59 - 00:00 23:59 23:59                                                                                                    | motion detection         DI settings         D0 settings         disk settings         recording         theduled recording         erminal settings         Maintenance                                                                                                    | Video overlay      |            |          |         | - 23:59   |     |         | 23:59 -   |          |      |
| DI settings       1 tuesday       00:00 + 23:59 + 00:00 + 23:59 + 00:00 + 00:00 + 00:00 + 00:00 + 00:00 + 00:00 + 00:00 + 00:00 + 00:00 + 00:00 + 00:00 + 00:00 + 00:00 + 00:00 + 00:00 + 00:00 + 00:00 + 00:00 + 00:                                                                                                    | DI settings         D0 settings         disk settings         recording         heduled recording         erminal settings         Maintenance                                                                                                    | notion detection   |            | Monday   |         | - 23:59   |     |         | 23:59 -   |          |      |
| D0 settings         disk settings         recording         cheduled recording         terminal settings                                                                                                    | D0 settings         disk settings         recording         cheduled recording         cheduled recording         saturdat       00:00 +                                                                                                    | DI settings        |            | <br>     | 00:00   | - 23:59   |     | 00:00   | 23:59 -   | -        |      |
| disk settings                                                                                                    | disk settings       i thursday       00:00 i i i i i i i i i i i i i i i i i                                                                                                    | DO settings        |            | wednesd: | 00:00   | - 23:59 - |     | 00:00   | 23:59 -   | 3        |      |
| recording       friday       00:00 23:59 - 00:00 23:59 - 00:00 00:00 00                                                                                                    | recording         index friday         friday         00:00         index friday         00:00         index friday         00:00         index friday         00:00         index friday         00:00         index friday         00:00         index friday         00:00         index friday         00:00         index friday         00:00         index friday         00:00         index friday         index friday         00:00         index friday         index friday         00:00         index friday         00:00         index friday         index friday                                                                          | disk settings      |            |          | 00:00 - | - 23:59 - |     | 00:00   | 23:59 -   |          |      |
| cheduled recording<br>terminal settings                                                                                                    | cheduled recording<br>terminal settings<br>Maintenance                                                                                                    | recording          |            |          | 00:00 - | - 23:59 - |     | 00:00   | 23:59 -   |          |      |
| terminal settings                                                                                                    | terminal settings<br>Maintenance                                                                                                    | cheduled recording |            |          | 00:00   | - 23:59   |     | 00:00   | 23:59 -   | -        |      |
|                                                                                                    | Maintenance                                                                                                    | terminal settings  |            | -        | 1       | 1         | ,   |         | Jeesee as |          |      |
| Maintenance Set                                                                                                    |                                                                                                    | Maintenance        |            |          |         |           |     |         | Se        | t        |      |
|                                                                                                    |                                                                                                    |                    |            |          |         |           |     |         |           |          |      |
|                                                                                                    |                                                                                                    |                    |            |          |         |           |     |         |           |          |      |
|                                                                                                    |                                                                                                    |                    |            |          |         |           |     |         |           |          |      |
|                                                                                                    |                                                                                                    |                    |            |          |         |           |     |         |           |          |      |
|                                                                                                    |                                                                                                    |                    |            |          |         |           |     |         |           |          |      |
|                                                                                                    |                                                                                                    |                    |            |          |         |           |     |         |           |          |      |

The window of Digital Output Settings (alarm annunciator) is as follows:

You can set the name of annunciator and its working time period. Within the working hours, the annunciator can be triggered by motion detection or other probes, if they output alarms.

## 4.12.9. Disk Parameter

| settings                |            |         |        |       |        |        |        |                  |         |
|-------------------------|------------|---------|--------|-------|--------|--------|--------|------------------|---------|
| system settings         | disk se    | tings   |        |       |        |        |        |                  |         |
| network settings        |            |         |        |       |        |        |        |                  |         |
| user settings           | disk no:   | 1       |        |       |        |        |        |                  |         |
| video settings          | partition  |         |        |       |        |        |        |                  | Ketresh |
| Video overlay           | parti      | "MOUNT" | format | totoa | used c | free c | used c | partit           | Format  |
| motion detection        | U          | yes     | yes    | 476   | 263    | 213    | 55     | data p           |         |
| DI settings             |            |         |        |       |        |        |        |                  |         |
| DO settings             |            |         |        |       |        |        |        |                  |         |
| b disk settings         |            |         |        |       |        |        |        |                  |         |
| recording               |            |         |        |       |        |        |        |                  |         |
| scheduled recording     | format pro | PASS    |        |       |        |        |        |                  |         |
| terminal settings       |            | 6       |        | 0%    |        |        |        |                  |         |
| Maintenance             |            |         |        |       |        |        |        |                  |         |
|                         |            |         |        |       |        |        |        |                  |         |
|                         |            |         |        |       |        |        |        |                  |         |
|                         |            |         |        |       |        |        |        |                  |         |
|                         |            |         |        |       |        |        |        |                  |         |
|                         |            |         |        |       |        |        |        |                  |         |
|                         |            |         |        |       |        |        |        |                  |         |
|                         |            |         |        |       |        |        |        |                  |         |
| No changes need to save | s          |         |        |       |        |        |        | save<br>settings | Close   |

The window of Disk parameters is as follows:

You can see the information about the disk installed on the DVS, and make partition or format it.

## 4.12.10. Record

| system settings    | recording                                                   |
|--------------------|-------------------------------------------------------------|
| network settings   | recording settings                                          |
| user settings      | when there is no enough 📀 delete old files 🔿 stop recording |
| video settings     | ✓ record audio (only effect when encoding audio)            |
| Video overlay      |                                                             |
| notion detection   |                                                             |
| DI settings        |                                                             |
| DO settings        | Set                                                         |
| disk settings      |                                                             |
| recording          | mannual recording                                           |
| cheduled recording |                                                             |
| terminal settings  |                                                             |
| Maintenance        | recording time 3                                            |
|                    | start recording stop recording                              |
|                    |                                                             |
|                    |                                                             |
|                    |                                                             |
|                    |                                                             |

The window of video recording is as follows:

You can set the video recording and manually recording control here.

## 4.12.11. Scheduled Recording

| system settings                                     | scheduled recording                                                                                                    |  |
|-----------------------------------------------------|----------------------------------------------------------------------------------------------------|--|
| network settings<br>user settings<br>video settings | recording time                                                                                                    |  |
| Video overlay                                       | sunday 00:00 - 23:59 - 23:59 - 23:59 - 23:59 -                                                                                                    |  |
| notion detection                                    | monday 00:00 23:59 - 00:00 23:59 -                                                                                                    |  |
| DI settings                                         | V tuesday 00:00 + - 23:59 + 00:00 + - 23:59 +                                                                                                    |  |
| DO settings                                         | wednesday 00:00 + - 23:59 + 00:00 + - 23:59 +                                                                                                    |  |
| disk settings                                       | thursday 00:00 + - 23:59 + 00:00 + - 23:59 +                                                                                                    |  |
| recording                                           | friday = 00:00 + 23:59 + 00:00 + 23:59 + 23:59 + 12:59 + 12: |  |
| heduled recording                                   | saturday 00:00 23:59 - 00:00 23:59 -                                                                                                    |  |
| Maintenance                                         | Set                                                                                                    |  |
|                                                     |                                                                                                    |  |

The window of scheduled recording is as follows:

You can set the video recording schedules here.

#### 4.12.12. Terminal Parameter

| system settings     | terminal se  | ttings |          |                       |             |
|---------------------|--------------|--------|----------|-----------------------|-------------|
| network settings    |              |        |          |                       |             |
| user settings       |              |        |          |                       |             |
| video settings      | COM settings |        |          | -PTZ protocol         |             |
| Video overlay       | COM          | RS485  | <u> </u> | protocol file         |             |
| motion detection    |              |        |          |                       |             |
| DI settings         | baud rate    | 2400   | <u> </u> |                       | upload      |
| DO settings         | data hit     |        |          |                       |             |
| disk settings       | data Dit     | 10     | <u> </u> | channel 1             |             |
| recording           | stop bit     | 1      | -        | protocol tophine. cod | 🔻 🔽 refresh |
| scheduled recording |              |        |          | PTZ addr 1            |             |
| eterminal settings  | check bit    | none   | •        | PTZ speed 30          |             |
| Maintenance         |              |        |          |                       |             |
|                     | flow control | none   | <u> </u> |                       |             |
|                     |              |        |          |                       | Set         |
|                     |              |        | Set      |                       |             |
|                     |              |        |          |                       |             |
|                     |              |        |          |                       |             |
|                     |              |        |          |                       |             |
|                     |              |        |          |                       |             |

The window to set DVS terminal parameters is as follows:

You can set the DVS COM ports and download Pan/Tile protocols to DVS. Also you can set the IP address of each channel for the Pan/Tile decoder.

The built-in protocol which is downloaded from the Pan/Tile should have correct bit rate, and data bit of RS485 COM ports.

The bit rate and data bit of RS232 COM ports should be correctly set if you use RS232 to collect data.

## 4.12.13. DVS System Maintenance

| system settings         network settings         user settings         video settings         Video overlay         motion detection         DI settings         disk settings         upgrade         file name:         overall progress         0%         overall progress         0%         upgrade                                                                                                    | ttings                 |                                          |
|----------------------------------------------------------------------------------------------------|------------------------|------------------------------------------|
| network settings<br>user settings<br>video settings<br>Video overlay<br>motion detection<br>DI settings<br>disk settings<br>recording<br>scheduled recording<br>terminal settings<br>v Maintenance<br>Uggrade<br>uggrade<br>terminal settings<br>vuggrade<br>uggrade<br>terminal settings<br>vuggrade<br>uggrade<br>terminal settings<br>vuggrade<br>uggrade<br>terminal settings<br>vuggrade<br>uggrade<br>terminal settings<br>vuggrade<br>uggrade<br>terminal settings<br>verall progress<br>U%<br>verall progress<br>U%<br>verall progress<br>Verall progress<br>Verall progre | system settings        | Taintenance                              |
| user settings       Reboot the device.         video overlay       Reboot         motion detection       Restore         II settings       Restore all settings to factory default.         D0 settings       Restore         disk settings       recording         scheduled recording       file name:         // Maintenance       0%         vuggrade       0%         vuggrade       0%         vuggrade       0%         vuggrade       0%         vuggrade       0%         vuggrade       0%         vuggrade       0%         vuggrade       0%         vuggrade       0%                                                                                                    | network settings       | Reboot                                   |
| video settings       Reboot         Motion detection       Restore         DI settings       Restore         disk settings       Restore         gisk settings       upgrade         file name:          verail settings       0%         verail progress       0%         vupgrade       upgrade                                                                                                    | user settings          | Reboot the device                        |
| Video overlay       Rebot         motion detection       Restore         DI settings       Restore         disk settings       upgrade         recording       file name:         scheduled recording          terminal settings       0%         werther file progress       0%         overall progress       0%         upgrade                                                                                                    | video settings         |                                          |
| motion detection   DI settings   D0 settings   disk settings   recording   scheduled recording   terminal settings   \Maintenance   Upgrade     upgrade     upgrade     upgrade     upgrade     upgrade     upgrade                                                                                                    | Video overlay          | Reboot                                   |
| II settings       Restore all settings to factory default.         D0 settings       Restore         disk settings       upgrade         recording       file name:         terminal settings       0 %         overall progress       0 %         upgrade       upgrade                                                                                                    | motion detection       | Restore                                  |
| D0 settings<br>disk settings<br>recording<br>terminal settings<br>> Maintenance<br>upgrade<br>file name:<br><br>0 %<br>overall progress<br>0 %<br>Upgrade<br>Upgrade                                                                                                    | DI settings            | Restore all settings to factory default. |
| disk settings<br>recording<br>scheduled recording<br>terminal settings<br>> Maintenance<br>Upgrade<br>Upgrade<br>(urrent file progress 0%<br>overall progress 0%                                                                                                    | DO settings            |                                          |
| recording<br>scheduled recording<br>terminal settings<br>> Maintenance<br>upgrade<br>versel progress 0%                                                                                                    | disk settings          | Ingrada                                  |
| scheduled recording<br>terminal settings<br>Maintenance Upgrade Upgrade                                                                                                    | recording              | file name:                               |
| terminal settings<br>Maintenance upgrade                                                                                                    | scheduled recording    |                                          |
| Maintenance 0%                                                                                                    | terminal settings      | current file progress 0%                 |
| upgrade                                                                                                    | Maintenance            | overall progress 0%                      |
| upgrade                                                                                                    |                        |                                          |
|                                                                                                    |                        | upgrade                                  |
|                                                                                                    |                        |                                          |
|                                                                                                    |                        |                                          |
|                                                                                                    |                        |                                          |
|                                                                                                    |                        |                                          |
|                                                                                                    |                        |                                          |
| o changes need to save Save Clos                                                                                                    | o changes need to save | Save Close                               |

The windows of DVS System Maintenance is as follows:

DVS Update: Click [ ... ] button , choose the right update file, and click [ Update ] button to start updati. DVS restarts after update is finished with notice.

[Restart] button: Restart DVS

[Factory default] button : All DVS parameters including Network Parameters are restored to Factory default. The physical IP address will not change. Please be cautious before click this button!

# Appendix I The decode protocols supported by the system

| Number | Name of Protocols     | Notes |
|--------|-----------------------|-------|
| 1      | AB.COD                |       |
| 2      | ABK2001.COD           |       |
| 3      | AILIC_SAE.cod         |       |
| 4      | DRAGON.COD            |       |
| 5      | EE.COD                |       |
| 6      | HY.COD                |       |
| 7      | JIAJIE_PELCO_D.cod    |       |
| 8      | Kallaite_DOME.cod     |       |
| 9      | KONY_M800CI.cod       |       |
| 10     | KONY_TMCIA.cod        |       |
| 11     | LILIN_PIH_1016.cod    |       |
| 12     | MTR600.cod            |       |
| 13     | NEWCODER.cod          |       |
| 14     | PELCO_D.COD           |       |
| 15     | PELCO_D_AB.cod        |       |
| 16     | PELCO_D_NS_1.cod      |       |
| 17     | PELCO_D_NS_2.cod      |       |
| 18     | PELCO_P.COD           |       |
| 19     | PELCO_P_NS.cod        |       |
| 20     | PELCO_P_WD.cod        |       |
| 21     | SAMSUNG_641.cod       |       |
| 22     | SE300_SHARPEYES.cod   |       |
| 23     | SE600_HY.COD          |       |
| 24     | SE600_PELCOD.cod      |       |
| 25     | SE600_SHARPEYES.cod   |       |
| 26     | SE600S1_HY.cod        |       |
| 27     | SE600S1_PELCOD.cod    |       |
| 28     | SE600S1_SHARPEYES.cod |       |
| 29     | SONET.COD             |       |
| 30     | SYYT.COD              |       |
| 31     | TCSTD_Y10.cod         |       |
| 32     | TOTAB01.cod           |       |
| 33     | TOTAB01_DOME.cod      |       |
| 34     | Visdom.cod            |       |
| 35     | W110_PTZ.COD          |       |

- 36 YAAN.cod
- 37 YOULIDVR.cod

•••

## Appendix II Troubleshooting

#### You CANNOT access the IP Camera through DVS Image Center

**Possible reason #1:** network is not connected properly.

Solution: Use PCs to connect the network to test the network. First check the cable connection, and PC virus problem, then ping the IP address of each PC until there is no problem anymore.

**Possible reason #2:** The IP address of the DVS is occupied by other devices.

Solution: Disconnect the DVS and the network. Connect it with a PC. Then reset its IP address properly.

**Possible reason #3:** The IP address of the DVS and the IP Camera may be in different subnet.

Solution: Check their IP address, subnet mask, and gateway to see if they are in same subnet.

Possible reason #4: The web port is changed.

Solution: Contact your LAN network administrator to get the right information of web port.

Possible reason #5: Unknown

Solution: Press the reset button on the back of the DVS to make the DVS to default settings. Then restart it. The default IP address is 192.168.0.250. The subnet mask is 255.255.255.0. And the DHCP is enabled.

#### You CANNOT control the Pan/Tile and camera

Possible reason #1: Cable is not connected properly.

Solution: Reconnect the Pan/Tile or the camera together with the DVS.

Possible reason #2: The decoder protocol, the IP address, or the bit rate is not set properly.

Solution: Double check the settings and make sure they are correct.

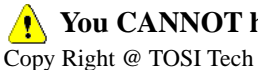

You CANNOT hear sound when monitoring

**Possible reason #1:** There is not audio input.

Solution: Check the audio cable connection of the DVS.Possible reason #2: The audio settings of the IP Camera are not openedSolution: Check the audio settings of the IP Camera.

#### 1 The audio quality is poor

**Possible reason #1:** If there is a lot of noise and the sound is distorted, please check whether the audio input is line in. In many cases, when the audio input is not line in (for example, an amplified microphone is used instead), the audio signal will not comply with the input electric level. It leads to saturated distortion. **Solution:** Set the proper line in audio input allowed by the DVS.

#### • Why the data cannot get through the network switch?

Possible reason #1: The IP address is wrong if it is a two-layer switch.Possible reason #2: The port and the MAC address are not bound together.

Possible reason #3: The switch's firewall is not set properly.

**Solution:** When you check about the possible reasons, make sure you connect a PC to the network and type "ping" in the CMD mode. Check the result information. If the PC cannot "ping" the DVS correctly, there must be some problem in the settings. If the IP address is bound with the MAC address, similarly, you should add a new binding of the IP address and MAC address of the DVS in the switch. If the DVS is not included in the switch's firewall, then you should reset the switch's firewall with the correct web ort and the data port of the DVS.

#### **!** Default settings of the DVS

IP address: 192.168.0.250 Subnet mask: 255.255.255.0 Gateway: 192.168.0.1 Data port: 4000 Web port: 80 Multicast: random Multicast start port: random DHCP: enabled

# Thank you for choosing our product